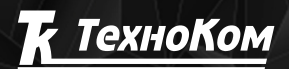

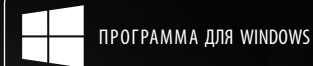

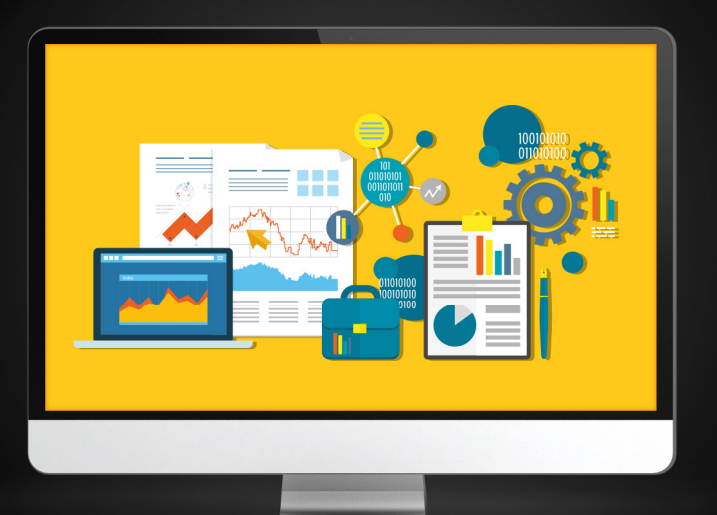

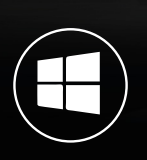

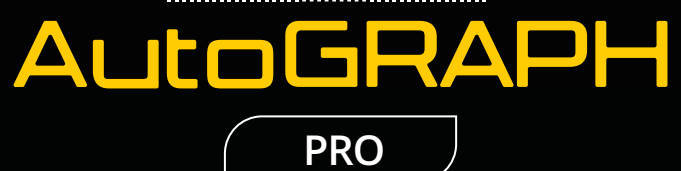

# ОТЧЕТЫ РУКОВОДСТВО ПО ПРИМЕНЕНИЮ

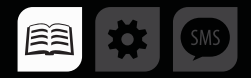

# ОГЛАВЛЕНИЕ

2

| ВВЕДЕНИЕ                                 |   |
|------------------------------------------|---|
| БЫСТРЫЕ ОТЧЕТЫ                           | 4 |
| ПОДРОБНЫЕ ОТЧЕТЫ                         |   |
| ДИНАМИЧЕСКИЕ ОТЧЕТЫ                      |   |
| ШАБЛОННЫЕ ОТЧЕТЫ                         |   |
| НАСТРОЙКИ ОТЧЕТОВ                        | 6 |
| СОЗДАНИЕ ОТЧЕТОВ                         |   |
| ОТЧЕТЫ ПО РАСПИСАНИЮ                     |   |
| РАСПИСАНИЕ ОТЧЕТОВ                       |   |
| СОЗДАНИЕ/РЕДАКТИРОВАНИЕ/УДАЛЕНИЕ ЗАДАНИЯ |   |
| РЕДАКТИРОВАНИЕ ШАБЛОНОВ                  |   |
| ПРИЛОЖЕНИЕ 1                             |   |
| ПРИЛОЖЕНИЕ 2                             |   |

# ВВЕДЕНИЕ

В данном документе приводится инструкция по созданию и редактированию отчетов в программе АвтоГРАФ 5 ПРО.

АвтоГРАФ 5 ПРО представляет собой многофункциональное диспетчерское программное обеспечение, разработанное специалистами ООО «ТехноКом» и построенное на основе отдельных модулей, которые могут быть объединены в единую систему. Основное преимущество такой системы – это возможность интеграции с другими системами, построение диспетчерской программы любой сложности, ориентированной как на простого пользователя, так и на опытного. Актуальная версия ПО может быть свободно загружена с официального сайта ООО «ТехноКом».

# БЫСТРЫЕ ОТЧЕТЫ

Функция быстрых отчетов позволяет экспортировать данные из модулей просмотра и Селектора рейсов во внешние файлы.

#### БЫСТРЫЙ ЭКСПОРТ ДАННЫХ

Программа АвтоГРАФ 5 ПРО позволяет экспортировать список записей из Модуля просмотра данных, список отрезков из Модуля просмотра отрезков и список рейсов из Селектора рейсов во внешний файл.

Для выполнения экспорта необходимо нажать правую кнопку мыши в нужном модуле и в появившемся меню выбрать команду «Экспорт в», затем выбрать формат файла, в который будут экспортированы данные из выбранного модуля (**Рис.1**).

| Рейсы |            |                  |                   |               |        |                |               |             |                                  |              |             |        | ×    |
|-------|------------|------------------|-------------------|---------------|--------|----------------|---------------|-------------|----------------------------------|--------------|-------------|--------|------|
| Делит | ть на: Сут | гки              |                   |               |        |                |               |             |                                  |              | 00          | 0      | э.   |
|       | Рейсы      | Дата и время     | Продолжительность | Скорость      |        | Моточасы       | МЧ на ост.    | Расход, л   | л/100 км                         | Лев. бак     | Прав. бак   | Сумм.  | бак  |
| Nº    | Сутки      | Начало / Конец   | Общая / Движения  | Макс. / Сред. | Прорег | Дв. 1/Дв. 2    | Дв. 1/Дв. 2   | Дв. 1/Дв. 2 | Дв. 1/Дв. 2                      | Нач. / Кон.  | Нач. / Кон. | Нач. / | Кон. |
|       |            | 23.11.14 - 23:59 | 0:00:18           | 74,5          |        | 0:00           | 0:00          | 0.0         | -                                | 500,0        | 293,4       |        | 0,0  |
| 1     | BC         | 24.11.14 - 00:00 | 0:00:18           | 74,5          | Гру    | уппировать реі | йсы           |             |                                  | 500,0        | 293,4       |        | 0,0  |
| 2     | -          | 24.11.14 - 00:00 | 1 сут 00:00:34    | 102,0         | Bia    | a CTDOK EDVER  |               |             | 0,0                              | 500,0        | 293,4       |        | 0,0  |
| 2     | TH         | 25.11.14 - 00:00 | 9:37:22           | 62,6          | UN,    | A cibox i byim |               |             |                                  | 332,5        | 165,1       |        | 0,0  |
| 2     | P.+        | 25.11.14 - 00:00 | 23:59:21          | 104,4         | I lo   | казывать стол  | бцы делителей |             | 0,0                              | 332,5        | 165,1       |        | 0,0  |
| 2     | DT         | 26.11.14 - 00:00 | 9:28:37           | 65,8          | По     | казывать итого | овую строку   |             |                                  | 500,0        | 387,3       |        | 0,0  |
| 4     | 0          | 26.11.14 - 00:00 | 23:59:54          | 106,6         |        |                |               | Entor       | 0,0                              | 500,0        | 387,3       |        | 0,0  |
|       | Cμ         | 27.11.14 - 00:00 | 14:31:09          | 70,8          | i ie   | рейти к начале | ной записи    | Litter      |                                  | 500,0        | 363,2       |        | 0,0  |
|       | U+         | 27.11.14 - 00:00 | 1 сут 00:00:48    | 89,7          | Пе     | рейти к конечн | юй записи     | Ctrl+Enter  | 0,0                              | 500,0        | 363,2       |        | 0,0  |
|       | 21         | 28.11.14 - 00:00 | 2:19:33           | 65,7          | Ko     | пировать выде  | ленные записи | Ctrl+C      |                                  | 500,0        | 275,0       |        | 0,0  |
| 6     | Dr         | 28.11.14 - 00:00 | 23:59:57          | 94,9          | 2      | 1 11           |               |             | 0.0                              | E00.0        | 275,0       |        | 0,0  |
|       |            | 29.11.14 - 00:00 | 3:54:02           | 70,6          | ЭК     | спорт в        |               | •           | Excel (д                         | ля расчётов) | 301,1       |        | 0,0  |
| 7     | C6         | 29.11.14 - 00:00 | 23:59:24          | 6,7           | Пе     | чать           |               |             | Excel (T                         | екст)        | 301,1       |        | 0,0  |
|       |            | 30.11.14 - 00:00 | 0:01:24           | 4,5           | 10.000 |                |               |             | PDF                              |              | 298,5       |        | 0,0  |
| 8     | Bc         | 30.11.14 - 00:00 | 23:58:45          | 3,7           | 0.0    | 23:58          | 23:58         | 0,0         |                                  |              | 298,5       |        | 0,0  |
|       | U.C.       | 30.11.14 - 23:58 | 0:00:23           | 2,2           | 0,0    |                |               |             | PNG                              |              | 296,8       |        | 0,0  |
|       |            |                  |                   |               |        |                |               |             | RTF<br>HTML<br>MHT<br>CSV<br>DBF |              |             |        |      |

Рис.1. Быстрый экспорт данных.

Экспорт списка рейсов можно выполнить также, нажав кнопку «Быстрые отчеты» на панели управления программы АвтоГРАФ 5 ПРО (**Рис.2**). В контекстном меню кнопки пользователь может выбрать формат конечного файла.

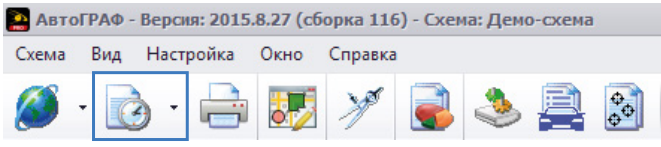

Рис.2. Кнопка «Быстрые отчеты».

#### БЫСТРАЯ ПЕЧАТЬ ДАННЫХ

Программа АвтоГРАФ 5 ПРО позволяет отправить данные на печать напрямую из программы. Доступна печать списка рейсов, списка записей Модуля просмотра данных и списка информационных отрезков. Для выполнения печати необходимо нажать правую кнопку мыши в нужном модуле и в появившемся меню выбрать команду «Печать» (**Рис.3**). Появится меню предварительного просмотра печатаемых данных. В этом меню пользователь может настроить параметры печати и отправить отчет на печать.

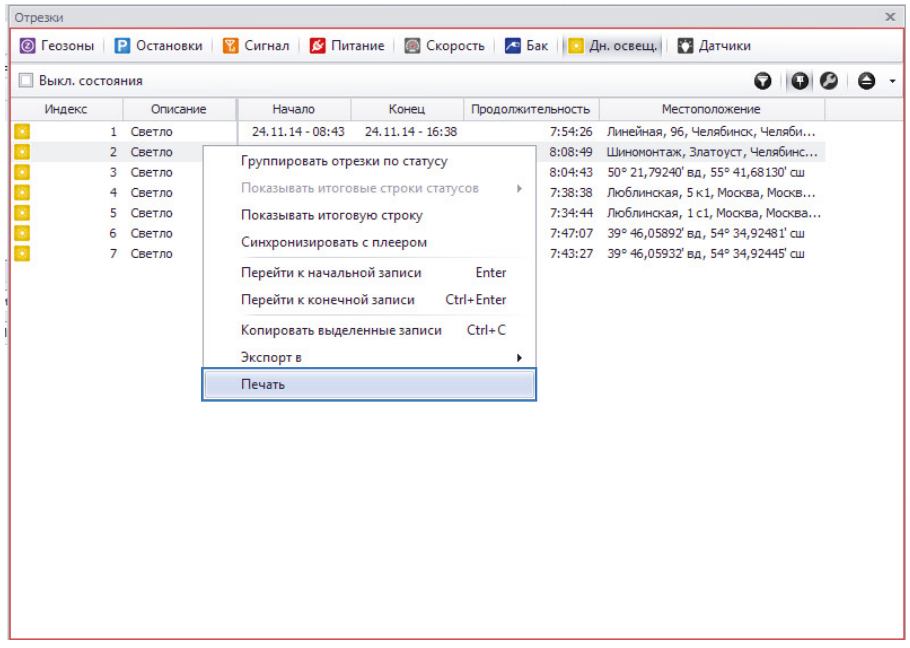

Рис.3. Быстрая печать данных.

Печать списка рейсов можно выполнить, также нажав кнопку «Печать» на панели управления программы АвтоГРАФ 5 ПРО (**Рис.4**).

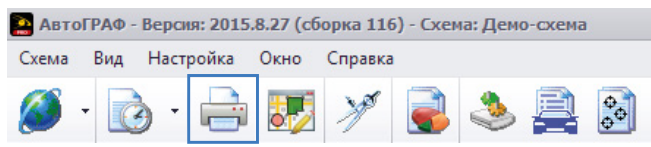

Рис.4. Кнопка «Печать».

# ПОДРОБНЫЕ ОТЧЕТЫ

В комплекте с программой АвтоГРАФ 5 ПРО поставляется Модуль отчетов, позволяющий составить различные отчеты по работе транспортных средств. В Модуль отчетов встроено большое количество отчетов различного назначения.

# ДИНАМИЧЕСКИЕ ОТЧЕТЫ

Динамические отчеты формируются без шаблона на основе набора параметров, заданных для каждого TC.

В программе предусмотрены следующие типы динамических отчетов:

- Динамический отчет по рейсам детальный отчет по рейсам, выполненным транспортным средством состояние рабочих параметров TC за каждый рейс, списки пройденных геозон за каждый рейс, остановки за рейс и т. д. Перед созданием отчета пользователю будет предложено выбрать данные, которые будут включены в отчет.
- Динамический отчет по списку записей список записей устройства за выбранный период. Перед созданием отчета пользователю будет предложено выбрать типы записей устройства, которые нужно включить в отчет.
- Динамический отчет по финальным данным детальный отчет по финальным параметрам транспортного средства за выбранный период.

## ШАБЛОННЫЕ ОТЧЕТЫ

Шаблонные отчеты – это отчеты, создаваемые по заданному шаблону. Шаблоны позволяют задать фиксированный набор параметров, которые будут добавлены в отчет. В отличие от динамических отчетов в шаблонных структура отчета одинакова для всех ТС. В программе АвтоГРАФ 5 ПРО доступно большое количество шаблонных отчетов. Кроме того опытные пользователи могут создавать свои отчеты и добавлять их в Модуль отчетов.

# НАСТРОЙКИ ОТЧЕТОВ

#### ВЫБОР СТИЛЯ ОТЧЕТОВ

Для настройки стиля отчетов необходимо перейти в меню «Опции» в раздел Отчеты – Стили отчетов (Рис.5) и выбрать нужный стиль, нажав на стиле левую кнопку мыши. Выбранный стиль отмечается символом, как показано на Рис.5, п.1. Выбранный стиль будет применен к шаблонным и динамическим отчетам. Настройка шаблонов быстрых отчетов недоступна.

Также пользователи могут создавать новые стили отчетов на основе существующих. Для создания клона стиля необходимо нажать кнопку «Клонировать стиль» (**Рис.5, п.2**). Клоны стилей доступны для редактирования.

Для удаления клона стиля необходимо нажать кнопку «Удалить стиль».

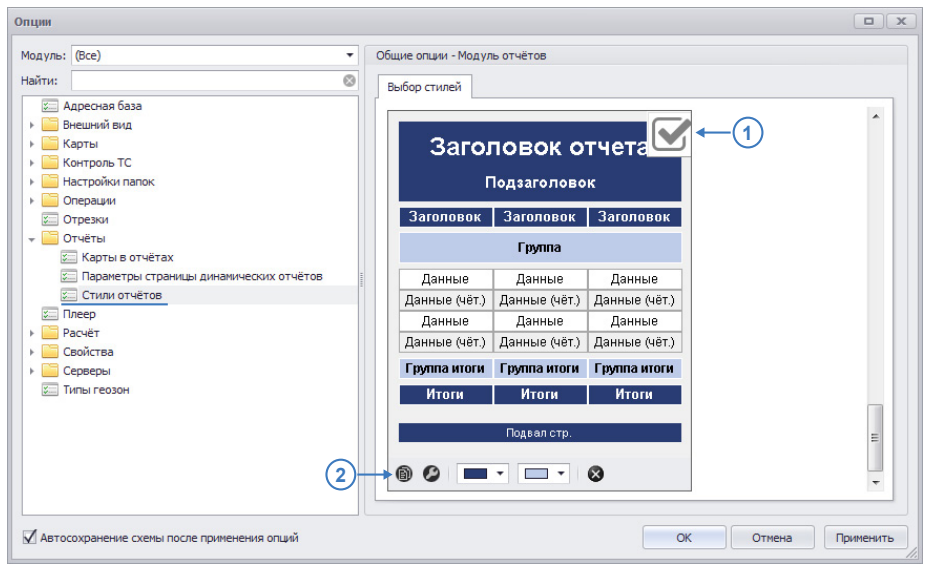

Рис.5. Настройка стиля отчетов.

#### ПАРАМЕТРЫ СТРАНИЦЫ ДИНАМИЧЕСКИХ ОТЧЕТОВ

Перед созданием динамического отчета необходимо перейти в меню «Опции» в раздел *Отчеты – Параметры страницы динамических отчетов* и настроить размер страницы, отступы и ориентацию (**Рис.6**).

| одуль: (Все) 🔹                                                                                                    | Общие опции - Модуль отчётов                                                    |
|----------------------------------------------------------------------------------------------------|---------------------------------------------------------------------------------|
| йти:                                                                                                    | Динамические отчёты                                                             |
| <ul> <li>Дересная база</li> <li>Внешний вид</li> <li>Карты</li> <li>Контроль ТС</li> <li>Настройки папок</li> <li>Операции</li> </ul> | Бунага<br>Аз<br>Ширина: 42,0 сн ‡<br>Высота: 29,7 сн ‡                          |
| Отнеты     Тичеты     Карты в отчётах     Параметры страницы динамических отчётов     Плеер     Плеер                                 | Ориентация<br>Портретная<br>@ Альбонная                                         |
| Расчёт<br>Свойства<br>Серверы<br>У Типы геозон                                                                                        | Отступы<br>Слева: 1,0 см ↓ Справа: 1,0 см ↓<br>Сверху: 1,0 см ↓ Снизу: 1,0 см ↓ |
| 1 กราวกางกระเออเมอ การเหน่ การกร การเสอเมอนสา การแห่ง                                                                                 | ОК Отпена Помени                                                                |

Рис.6. Параметры страницы динамических отчетов.

#### НАСТРОЙКИ КАРТ В ОТЧЕТАХ

Опционально в отчеты могут добавляться карты с местоположением транспортного средства. В меню «Опции» в разделе *Отчеты – Карты в отчетах* пользователь может настроить размеры карт в отчетах и другие опции **(Рис.7)**.

| йти: Карты в отчётах<br>С Адресная база<br>В нешчий вид<br>Карты в отчётах<br>Карты В отчётах<br>Карты В отчётах<br>Карты В отчётах<br>Карты В отчётах<br>Карты В отчётах<br>Карты В отчётах<br>Карты В отчётах<br>Рисовать направление движения<br>Й Рисовать направление движения<br>Й Рисовать направление движения<br>Й Рисовать направление движения<br>Й Рисовать направление движения<br>Й Рисовать направление движения<br>Й Рисовать направление движения<br>Й Рисовать направление движения<br>Й Рисовать направление движения<br>Размеры изображения, пикс:<br>Ширина: 400 ¢ | одуль: (Все) 🔹                                                                                                    | Общие опции - Модуль отчётов                                                                                                    |
|----------------------------------------------------------------------------------------------------|----------------------------------------------------------------------------------------------------|----------------------------------------------------------------------------------------------------|
| <ul> <li>Шаранетах</li> <li>Паранетах</li> <li>Паранетах</li> <li>Паранетах</li> <li>Паранетах</li> <li>Высота: 400 ↓</li> <li>Высота: 400 ↓</li> <li>Масштаб: Уровень 12 ↓ 15,4 км</li> <li>Свойстве</li> <li>Серверы</li> <li>Тилы геозон</li> </ul>                                                                                                    | <ul> <li>жини:</li> <li>Адресная база</li> <li>Вешний вид</li> <li>Карты</li> <li>Карты</li> <li>Операции</li> <li>Операции</li> <li>Операции</li> <li>Операции</li> <li>Операции</li> <li>Операции</li> <li>Операции</li> <li>Стичкты</li> <li>Параметры страницы динамических отчётов</li> <li>Стили отчётов</li> <li>Стили отчётов</li> <li>Списер</li> <li>Расчёт</li> <li>Свойства</li> <li>Сереры</li> <li>Тилы геозон</li> </ul> | Карты в отчётах<br>Карта: Яндекс (Карта)<br>✓ Риссовать направление движения<br>✓ Риссовать неозоны<br>Настройки карт рейсов<br>Размеры изображения, пикс:<br>Ширина: 400 ↓<br>Высота: 400 ↓<br>Высота: 400 ↓<br>Масштаб: Уровень 12 ▼ 15,4 км |

Рис.7. Настройки карт в отчетах.

#### Настройки карт:

**Карта** – карта, на которой будет отображаться местоположение TC в отчетах. В выпадающем списке приведен список карт, доступных в текущей схеме.

**Рисовать направление движения** – опция разрешает показывать на треке направление движения TC.

Рисовать геозоны – опция разрешает показывать на карте геозоны.

#### Настройки карт рейсов.

Карты рейсов предназначены для отображения всего рейса ТС. При составлении отчетов по рейсам масштаб карты подбирается автоматически таким образом, чтобы рейс целиком помещался на карту. В блоке настроек «Настройки карт рейсов» пользователь может задать размер карты рейсов (высоту и ширину), в пикселях.

#### Настройки карт статусов.

Карты статусов предназначены для отображения различных информационных отрезков и статусов TC на треке. В отличие от карт рейсов, масштаб карт статусов не подбирается автоматически, а выбирается тот, который задан в настройках. В блоке «Настройки карт статусов» пользователь может настроить следующие параметры:

- Размеры изображения (ширина и высота), в пикселях;
- Масштаб карты. Индикатор справа от настройки масштаба показывает протяженность участка карты, который помещается в выбранные размеры.

# СОЗДАНИЕ ОТЧЕТОВ

Для создания отчета необходимо перейти в Модуль отчетов (Рис.8).

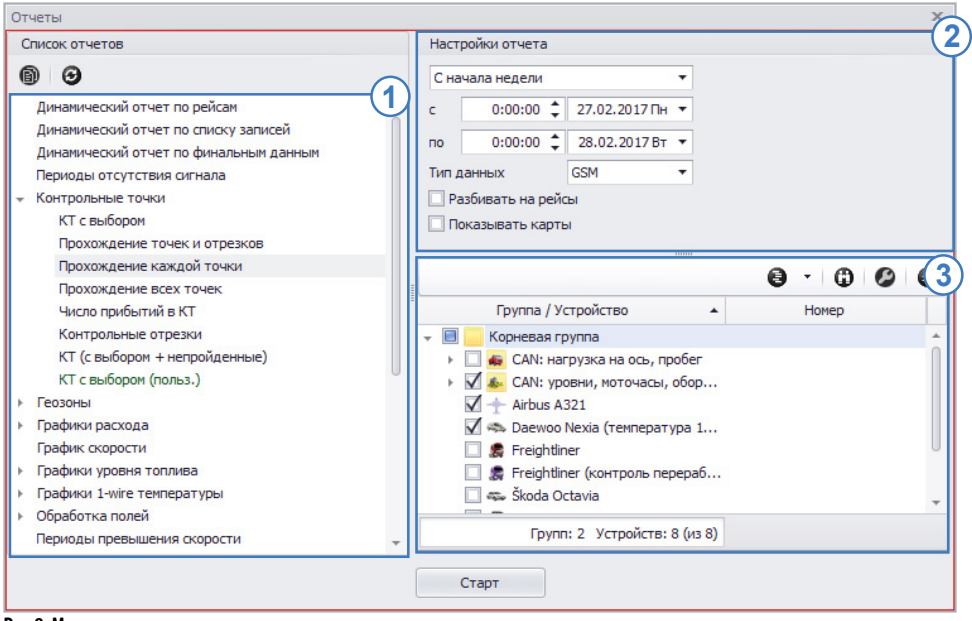

Рис.8. Модуль отчетов.

#### Порядок создания отчета:

- в списке отчетов (Рис.8, п.1) выбрать нужный тип отчета;
- настроить параметры отчета (Рис.8, п.2):
  - задать период, за который требуется построить отчет;
  - в поле «Тип данных» выбрать источник данных;
  - разрешить опцию «Разбивать на рейсы» для того, чтобы включить в отчет информацию по отдельным рейсам;
  - разрешить опцию «Показывать карты» для того, чтобы добавлять в отчет карту с положением ТС. Подробнее о настройке карт, которые могут быть включены в отчеты, см. параграф «Настройка карт в отчетах» этого раздела;
- затем в Селекторе устройств Модуля отчетов выбрать транспортные средства, по которым нужно составить отчет (Рис.8, п.3). В текущей версии программы в Селекторе устройств модуля отображаются только те TC, которые доступны пользователю;
- для некоторых отчетов может быть доступна дополнительная вкладка, позволяющая выбрать объекты, которые будут включены в отчет вместе с выбранными TC. Например, для отчета «КТ с выбором» доступен выбор геозон (на вкладке «Выбор КТ для фильтрации»), по которым будет составлен отчет для выбранных TC (**Рис.9**).

| CHINCOL OT HE LOD                                                                                                    | Настроики отчета                                                                                                    |
|----------------------------------------------------------------------------------------------------|----------------------------------------------------------------------------------------------------|
| ® 3                                                                                                    | С начала недели 🔻                                                                                                    |
| Динанический отчет по рейсаи<br>Динанический отчет по клиску записей<br>Динанический отчет по клиску записей<br>Динанический отчет по клиску записей<br>Периходы отсутствия сигнала<br>Котсроляние точки<br>КТ с выборон<br>Прохождение каждой точки<br>Прохождение каждой точки<br>Прохождение каждой точки<br>Прохождение всех точки<br>Прохождение всех точки<br>Прохождение всех точки<br>Чиско прибытий в КТ<br>Контрольные отрезки<br>КТ с выборон (польз.)<br>Розоны<br>Графики соврости<br>Графики соврости<br>Графики 1-wire температуры<br>Обработка полей | с 0:00:00 \$ 27.02.2017 Гн ▼     по 0:00:00 \$ 28.02.2017 Вт ▼     Тип данных GSM ▼     Разбивать на рейсы     Показывать на рейсы     Список транспорта Выбор КТ для фильтрации     Список ктранспорта Выбор КТ для фильтрации     Список КТ     ▼    Корневая группа     √ Политон 3     ∩ Политон 4 |

Рис.9. Выбор геозон для отчета.

 после настройки отчета нажать кнопку «Старт». Программа начнет обработку данных и после составления отчета отобразит результат. Созданный отчет может быть напечатан или сохранен в файл одного из поддерживаемых форматов.

# ОПЕРАТИВНЫЕ ОТЧЕТЫ

Дополнительно в модуле «Отчеты» доступна панель «Оперативные отчеты», предназначенная для построения и отображения быстрых отчетов при выборе данных для просмотра в Селекторе устройств.

# СПИСОК ОПЕРАТИВНЫХ ОТЧЕТОВ

Оперативные отчеты формируются на основе шаблонных и динамических отчетов программы «АвтоГРАФ 5 ПРО». Нужные шаблоны и отчеты должны быть добавлены в список оперативных. Для этого необходимо перейти в модуль «Отчеты», нажать кнопку «Режим редактирования» (Рис.10, п.1) и для нужных отчетов включить настройку «Оперативный» (Рис.10, п.2).

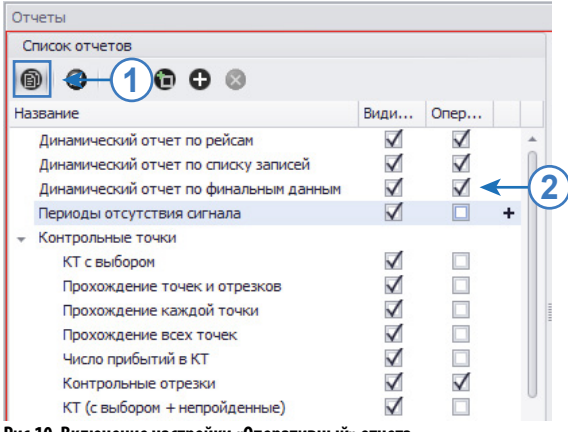

Рис.10. Включение настройки «Оперативный» отчета.

Все отчеты, отмеченные как оперативные, будут доступны для выбора на панели «Оперативные отчеты».

## ПОСТРОЕНИЕ ОПЕРАТИВНОГО ОТЧЕТА

Для построения оперативного отчета необходимо перейти на панель «Оперативные отчеты». Далее:

- на панели «Оперативные отчеты» выбрать отчет для построения (**Рис.11, п.1**). В этом списке доступны отчеты, настроенные как оперативные в Модуле отчетов;
- разрешить опцию «Разбивать на рейсы» для того, чтобы включить в отчет информацию по отдельным рейсам (Puc.11, п.2);
- разрешить опцию «Показывать карты» для того, чтобы добавлять в отчет карту с положением TC (**Рис.11, п.3**);

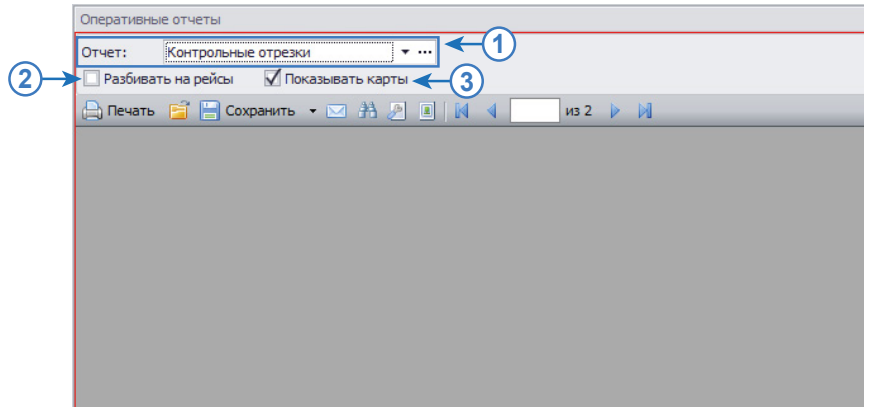

Рис.11. Настройка оперативного отчета.

- перейти в Селектор устройств и выбрать данные для просмотра (Рис.12, п.1). Если в модуле включен вид «Файлы», необходимо выбрать недельный файл с данными. Если в модуле включен вид «Период», необходимо выбрать источник данных для просмотра;
- если в Селекторе устройств был выбран вид «Период», необходимо перейти в Селектор периода времени и задать нужный период просмотра данных (**Pиc.12, п.2**);
- при выборе данных для просмотра программа автоматически формирует отчет выбранного типа и отображает на панели «Оперативные отчеты» (Рис.12, п.3). При изменении периода просмотра или выбора другого файла с данными, программа построит новый отчет и отобразит на панели. Далее построенный отчет может быть распечатан или экспортирован во внешний файл из программы «АвтоГРАФ 5 ПРО.

|                                  |                 |       |            |     | период време | 1101                               |            |                             |            |             |          |                 |               |  |
|----------------------------------|-----------------|-------|------------|-----|--------------|------------------------------------|------------|-----------------------------|------------|-------------|----------|-----------------|---------------|--|
| 🔟 Загрузка снинков               | Устройства      | -     |            |     | Период:      | Фиксированный 🔻                    | • • c      | 0:00:00 ¥ 6.0               | 2.2017Пн 🔻 | no: 0:00:00 | ▼ 28.02. | 2017 Вт 🔻 🖣     | ←2            |  |
| Зид: Период *                    |                 | 0 - 0 | 00         | θ   | Оперативные  | отчеты                             |            |                             |            |             |          |                 |               |  |
| i pynna / yc                     | троиство        | -     | <u>19</u>  | E   | OTHET: KO    |                                    |            |                             |            |             |          |                 |               |  |
| CAN: нагрузка на с<br>сами       | ось, пробег     |       |            |     |              | порольные отрезки                  |            |                             |            |             |          |                 |               |  |
| САМ: уровни, мото                | часы, обороты   | -     | 0.0        |     | Разоивать н  | а реисы 🛛 🖳 Показы                 | вать карты |                             |            |             |          |                 |               |  |
| T APOUS A321                     |                 | -     | 0,0 KH/4   | 5   | 📄 Печать 🕒   | 🚺 🔚 Сохранить 🔹 🛽                  | 🖂 井 🍠 [    | 🗷 🚺 🖣 🚺 И                   | 31 🕨 🕅     |             |          |                 |               |  |
| Daewoo Nexa (Tem                 | пература 1-wre) |       | 69,3 KH/H  | E   | -            |                                    |            |                             |            |             |          |                 |               |  |
| GSM - 1                          |                 |       |            |     |              |                                    |            |                             |            |             |          |                 |               |  |
| <ul> <li>Freinhtliner</li> </ul> |                 |       | 10.0 cm    |     |              |                                    |            |                             |            |             |          |                 |               |  |
| GSM - 94                         |                 |       | <b>4</b> 1 | ) " |              |                                    | UTDO       |                             | DEOVI      | A           |          |                 |               |  |
| Ereinhtliner (vourny             |                 |       | 10.0 000   | / p | 0            | INEL NO                            | HIPU,      |                             | PESK       | 1           |          |                 |               |  |
| Skoda Octavia                    |                 |       | 68.7 KH/H  |     | Пе           | риод: с 06.02.20                   | 17 0:00:00 | по 28.02.2017 0:            | 00:00      |             |          |                 |               |  |
| Ка ГАЗель                        |                 | -     | 0.0 KH/4   | Ē.  |              |                                    |            |                             |            |             |          |                 |               |  |
| 🚑 Камаз - КУСС                   |                 |       | 26,4 KM/4  | e   |              |                                    |            |                             |            |             | Дата     | отчета: 27.02.1 | 2017 17:20:54 |  |
| 👞 РТ-270 (3 двигател             | ns)             |       | 5,5 км/ч   | 6   | 1            | НАЧАЛ                              | o          | KOHEL                       | 4          | продолжи-   |          | РАСХОД          | 2277          |  |
|                                  |                 |       |            |     | Nº           | НАЗВАНИЕ                           | время      | НАЗВАНИЕ                    | время      | ТЕЛЬНОСТЬ   | пробег   | (Л)             | мч            |  |
|                                  |                 |       |            |     |              |                                    |            |                             |            |             |          |                 |               |  |
|                                  |                 |       |            |     | Моде         | ль: Freightliner Ном               | лер ТС:    |                             |            |             |          |                 |               |  |
|                                  |                 |       |            |     |              |                                    |            | Лукойл, городское           |            |             |          |                 |               |  |
|                                  |                 |       |            |     |              | 170 55 1017 1                      | 00.00.17   | поселение                   | 07.00.17   |             |          |                 |               |  |
|                                  |                 |       |            |     | 1            | 4/155,19174'BA,<br>55" 48 306391cm | 06.02.17   | Томилино,<br>Московская обл | 14:59:24   | 1.14:58:52  | 775,1    | 320,1           | 28,5          |  |
|                                  |                 |       |            |     |              | 00 40,00000 CM                     | 00.00.02   | Люберецкий р-н              | 14.00.24   |             |          |                 |               |  |
|                                  |                 |       |            |     |              |                                    |            | (170 M)                     |            |             |          |                 |               |  |

Рис.12. Построение оперативного отчета.

## НАСТРОЙКИ ПАНЕЛИ «ОПЕРАТИВНЫЕ ОТЧЕТЫ»

Для настройки панели необходимо перейти в меню «Опции» в раздел «Отчеты», «Настройки оперативных отчетов».

| одуль: (Все) 🔹                                                                                                    | Общие опции - Модуль отчётов                      |
|----------------------------------------------------------------------------------------------------|---------------------------------------------------|
| йти:                                                                                                    | Настройки оперативных отчетов                     |
| Адресная база     Внешний вид     Карты     Карты     Контроль ТС     Настройки папок     Операции     Операции     Операции     Операции     Опчёты     Спроки     вотчётах     Настройки оперативных отчетов     Даранетры страняцы динамических отчё     Пасеройки оперативных отчетов     Пасеройки оперативных отчетов     Пасеройки оперативных отчетов     Пасеройки оперативных отчетов     Пасеройки оперативных отчетов     Пасеройки оперативных отчетов     Пасеройки оперативных отчетов     Пасеройки оперативных отчетов     Пасеройки оперативных отчетов     Пасеройки оперативных отчетов     Стили отчётов     Пасеро     Расчёт     Ссойства     Сеперы | Показывать меню команд Показывать панель насштаба |
| 🚈 Типы геозон                                                                                                    |                                                   |

Рис.13. Настройки оперативных отчетов.

В выбранном разделе доступны следующие настройки:

- Показывать меню команд данная опция отображает меню команд на панели «Оперативные отчеты» (Рис.14. п.1).
- Показывать панель масштаба данная опция отображает панель масштабирования на панели «Оперативные отчеты» (Рис.14. п.2).

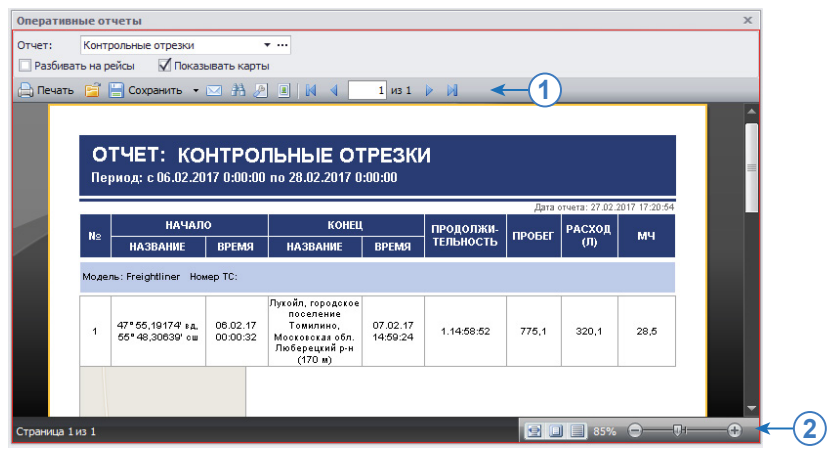

Рис.14. Панель «Оперативные отчеты».

# ОТЧЕТЫ ПО РАСПИСАНИЮ

Программа АвтоГРАФ 5 ПРО позволяет настроить автоматическое формирование отчетов по расписанию. Автоматические отчеты могут быть выгружены в заданную папку на локальном/ сетевом диске или переданы на электронную почту.

# РАСПИСАНИЕ ОТЧЕТОВ

Для создания или просмотра расписания отчетов необходимо перейти в меню «Опции», выбрав Главное меню – Меню «Настройка» – Опции. В меню «Опции» перейти в раздел настроек *Отчеты – Автоформирование отчетов*.

| Опции                                       |               |             |                           |         |              |          | ×        |
|---------------------------------------------|---------------|-------------|---------------------------|---------|--------------|----------|----------|
| Модуль: (Все)                               | Общие опции - | Модуль отчё | тов                       |         |              |          |          |
| Найти:                                      | Автоформиро   | вание отчет | 08                        |         |              |          |          |
| Е Адресная база Внешний вид                 | 🕨 🗹 Включить  | автоформир  | оование                   | ▶ Тесто | вый запуск   |          |          |
| → Карты                                     |               |             | Список заданий            |         |              |          |          |
| Контроль ТС                                 | Название      | Время ср    | Периодичност              | ъ       | Сл. сработка | 11       | 3        |
| пастроики папок                             | Рейсовые      | 09:15; 1    | По дням недели: пн, вт, о | р, чт   | 27.02.2017   |          | <b>4</b> |
| Отрезки                                     | Превышения    | 12:20;      | Периодичность: 1 дней     |         | 27.02.2017   |          |          |
| <ul> <li>Отчёты</li> </ul>                  |               |             |                           |         |              |          |          |
| Автоформирование отчетов                    |               |             |                           |         |              |          |          |
| 🖾 Карты в отчётах                           |               |             |                           |         |              |          |          |
| 📰 Настройки оперативных отчетов             |               |             |                           |         |              |          | -C       |
| 🖾 Параметры страницы динамических отчётов   |               |             |                           |         |              |          |          |
| 📁 Стили отчётов                             |               |             |                           |         |              |          |          |
| 🚈 Плеер                                     |               |             |                           |         |              |          |          |
| Pacuër                                      |               |             |                           |         |              |          |          |
| Свойства                                    |               |             |                           |         |              |          |          |
| > Серверы                                   |               |             |                           |         |              |          |          |
| 🚈 Типы геозон                               |               |             |                           |         |              |          |          |
| 🚈 Типы статусов                             | L             |             |                           |         |              |          |          |
| Автосохранение схемы после применения опций |               |             | 0                         | ĸ       | Отмена       | рименить |          |

Рис.15. Расписание отчетов.

Для возможности создания расписания отчетов необходимо включить опцию «Включить автоформирование» (Рис.10, п.1). После этого станет доступным список автоматических отчетов (Рис.10, п.2). Если опция «Включить автоформирование» отключена, то программа не будет автоматически создавать отчеты по расписанию.

Приведенный список содержит созданные задания для автоформирования отчетов. Одно задание может охватывать отчеты по нескольким транспортным средствам схемы, а также включать несколько типов отчетов.

Время обработки задания указывается в поле «Время сработки» в списке заданий. В соседнем поле – «Периодичность» указывается период повторного выполнения задания. Следующее запланированное время выполнения задания указывается в поле «Сл. сработки».

Кнопки справа (**Рис.10, п.2**) предназначены для создания новых, редактирования и удаления существующих заданий.

- Для того чтобы добавить новое задание, необходимо нажать кнопку «Добавить задание». Откроется меню «Добавление нового задания».
- Для того чтобы редактировать существующее задание, необходимо выбрать это задание и нажать кнопку «Редактировать задание». Откроется меню «Редактирование задания».

Перейти в меню редактирования задания можно также, дважды нажав левую кнопку мыши на задании.

• Для того чтобы удалить существующее задние, необходимо выбрать это задание и нажать кнопку «Удалить задание».

# СОЗДАНИЕ/РЕДАКТИРОВАНИЕ/УДАЛЕНИЕ ЗАДАНИЯ

Для создания нового задания необходимо нажать кнопку «Добавить задание» (**Рис.10**, **п.2**). Появится меню «Добавление нового задания» (**Рис.11**). Для создания нового задания необходимо корректно заполнить поля в этом меню.

| азвание задания:   | Превыше    | ние скорости                  |                 |            |           |         |
|--------------------|------------|-------------------------------|-----------------|------------|-----------|---------|
| время сработок:    | 09:15; 14  | :15; 19:15;                   |                 |            |           |         |
|                    |            | (через ;) (прим               | ep: 01:00; 02:1 | .0; 3:15)  |           |         |
| повторять кажды    | e 1 🕻      | дней                          |                 |            |           |         |
| повторять по дня   | недели:    |                               |                 |            |           |         |
| Пн вт 🗆            | ср 🗌 чт    | 🗌 пт 🔲 сб 🔲 вс                |                 |            |           |         |
| повторять по дня   | месяца:    |                               |                 | -          |           |         |
|                    |            |                               |                 |            |           |         |
| циректория экспорт | ra: C:\U   | sers \Public \Documents \     |                 |            |           |         |
| -mail адреса отпра | вки: dispa | tcher@tk-chel.ru              |                 |            |           |         |
| (через ;)          |            | правлять вложения ZIP-архивом | Настройк        | и отправки |           |         |
|                    |            |                               | - nocrponie     |            |           |         |
| Otuet              |            | Список отчетов                | Лацица          | Разбиека   | Застрика  | Экспорт |
| График скорос      | ти         | Произвольный: с -300 мин.     | GSM             |            | Darpystan | PDF     |
| Периоды превыше    | ния с      | Произвольный: с -300 мин.     | GSM             |            |           | PDF     |
|                    |            |                               |                 |            |           |         |
|                    |            |                               |                 |            |           |         |
|                    |            |                               |                 |            |           |         |
|                    |            |                               |                 |            |           |         |
|                    |            |                               |                 |            |           |         |
|                    |            |                               |                 |            |           |         |
|                    |            |                               |                 |            |           |         |

Рис.16. Добавление нового задания.

#### ОБЩИЕ НАСТРОЙКИ

**Название задания** – произвольное название задания, которое отображается в списке заданий в меню «Опции». Название задание используется также как имя папки, в которую экспортируются автоматические отчеты по этому заданию.

**Время сработок** – время автоматического формирования отчетов. Время необходимо указывать в 24-часовом формате в виде 00:00. Для того чтобы задать несколько точек формирования отчет, необходимо перечислить их через «» (точку с запятой).

**Период повторения задания** – необходимо выбрать один из предложенных вариантов и настроить период повторов:

• **повторять каждые** – повторять задание с заданной периодичность в днях. При такой настройке отчеты, включенные в задание, генерируются каждые несколько дней в заданное время;

- повторять по дням недели повторять задание в выбранные дни недели. При такой настройке отчеты, включенные в задание, генерируются только в выбранные дни в заданное время;
- повторять по дням месяца повторять задание в выбранные числа месяца (в выпадающем меню). При такой настройке отчеты, включенные в задание, генерируются только в выбранные числа месяца в заданное время. В выпадающем меню, которое предназначено для выбора чисел месяца, доступна настройка «Последний», которая разрешает формирование отчета в последний день каждого месяца (28, 29, 30 или 31 в зависимости от количества дней в месяце). Поэтому для гарантированного получения отчетов в последний день месяца, вы можете включить опцию «Последний», помимо чисел 28, 29, 30 или 31. При наложении чисел (выбрана и опция «Последний», и последнее число месяца) выполнение задания не дублируется.

Директория экспорта – путь к папке, в которую будут сохраняться готовые отчеты. Это может быть локальная или сетевая папка. По умолчанию, если директория экспорта не задана, отчеты сохраняются в папку ...\AutoGRAPHReports\Export\ (папка расположена рядом с папкой пользовательских отчетов). Путь к этой папке зависит от того, в какую папку установлена программа АвтоГРАФ 5 ПРО (выбирается на этапе установки программы). При каждой обработке задания для экспорта отчетов в выбранной папке (или папке \Export) создается новая подпапка с названием задания и временем сработки задания, например, «Превышения-2016.04.19 09-15». В эту папку экспортируются все отчеты, формируемые согласно заданию (**Рис.12**).

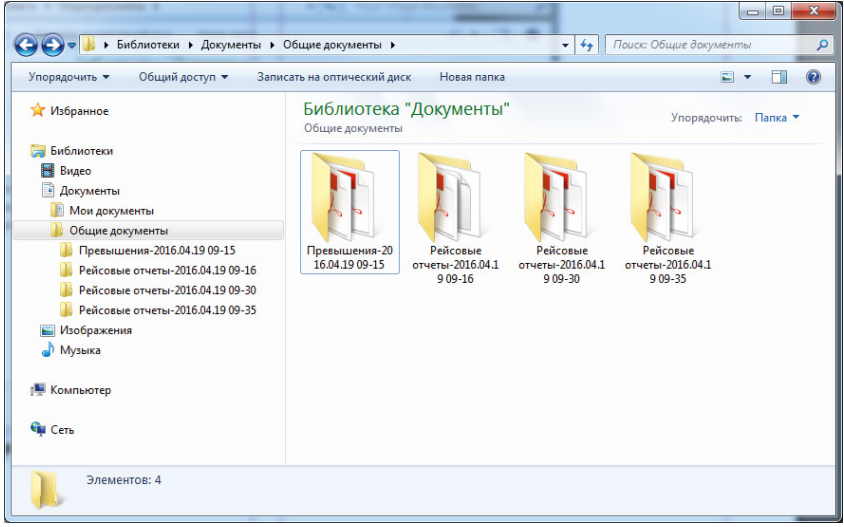

Рис.17. Подпапки экспортированных отчетов.

**E-mail адреса отправки** – адреса для отправки отчетов, например, *dispatcher@tk-chel.ru*. Адрес необходимо указывать через «;» (точка с запятой). Перед отправкой все отчеты сохраняются в директорию экспорта. Если адреса не указаны, то готовые отчеты будут только сохранятся в директорию экспорта.

**Отправлять вложения ZIP-архивом** – если опция включена, то все отчеты будут упакованы в один архив формата ZIP перед отправкой. Рекомендуется использоваться данную опцию для уменьшения Интернет-трафика. При большом количестве формируемых отчетов данная опция может вводить дополнительную задержку в отправку отчетов.

#### НАСТРОЙКА ОТПРАВКИ ЭЛЕКТРОННОЙ ПОЧТЫ

По умолчанию для рассылки отчетов по электронной почте используется adpec *auto-reports@ tk-chel.ru*, зарегистрированный на почтовом сервере ООО «ТехноКом».

При необходимости вы можете задать настройки другого почтового сервера для рассылки отчетов именно с этого сервера. Для того чтобы настроить другой сервер отправки отчетов, необходимо в меню «Добавление нового файла заданий» нажать кнопку «Настройки отправки» – появится меню «Настройки отправки E-mail». Для установки пользовательских настроек отправки почты необходимо включить опцию «Свои настройки для отправки» в этом меню и задать настройки нового почтового сервера:

- SMTP-сервер адрес сервера исходящей почты;
- Тип соединения обычное или защищенное (SSL);
- Порт номер порта сервера для отправки почты;
- E-mail пользователя адрес электронной почты, с которого будут рассылаться отчеты, например, reports@mail.ru. Данный адрес должен быть зарегистрирован на используемом почтовом сервере.
- Пароль пароль для доступа к почтовому серверу для адреса, с которого осуществляется рассылка (пароль почтового ящика).

| бавление нового з  | задания                                                             |            |
|--------------------|---------------------------------------------------------------------|------------|
| Название задания:  | Превышение скорости                                                 |            |
| Время сработок:    | 09-15-14-15-19-15-                                                  |            |
| opensi epudoroiti  | (через ;) (пример: 01:00; 02:10; 3:15)                              |            |
| ~                  |                                                                     |            |
| ) повторять кажды  | е 1 🗘 дней                                                          |            |
| оповторять по дня  | м недели:                                                           |            |
| Пн вт 🗌            | ар 🗋 чт 🗋 пт 🗋 сб 🗌 вс                                              |            |
| 🖲 повторять по дня | м месяца: По дням месяца: 19, 22, 23, 24, 25, 27, 29, 30 🔻          |            |
|                    |                                                                     |            |
| Директория экспорт | tra: C:\Users\Public\Documents\                                     |            |
| E-mail anneca orma | RKW In the out of the                                               | _          |
| (через ;)          | dispatcher@tk-chei.ru                                               |            |
|                    | Отправлять вложения ZIP-архивом Настройки отправки                  |            |
|                    | Настройки отправки E-mail                                           | 0          |
| Отчет              |                                                                     |            |
| График скорост     | ти Констройки для отправки (по умолчанию используется auto-reports@ | tk-chel.ru |
| Периоды превышен   | ния Настройки SMTP-сервера                                          |            |
|                    | SMTP-censen:                                                        |            |
|                    |                                                                     |            |
|                    | Тип соединения: Обычное • Порт: 0                                   |            |
|                    | Настройки авторизации                                               |            |
|                    | E-mail non-sogareng                                                 |            |
|                    | L Hom Hondbolder Crist                                              |            |
|                    | Пароль:                                                             |            |
|                    |                                                                     |            |
|                    |                                                                     |            |

Рис.18. Настройки отправки E-mail.

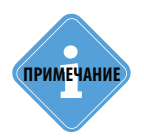

Узнать настройки почтового сервера Вы можете у администратора этого сервера.

#### СПИСОК ОТЧЕТОВ

После настройки общих параметров задания необходимо составить список отчетов, которые будут формироваться при выполнении этого задания.

Список отчетов задается в виде таблицы – «Список отчетов».

Справа от списка отчетов расположены кнопки редактирования списка (Рис.14).

Для того чтобы добавить новый отчет в эту таблицу, необходимо нажать кнопку «Добавить отчет».

Для того чтобы редактировать существующий отчет, необходимо выбрать этот отчет и нажать кнопку «Редактировать отчет».

Для того чтобы удалить существующий отчет, необходимо выбрать этот отчет и нажать кнопку «Удалить отчет».

| Отчет             | Период                    | Данные | Разбивка | Загружа | Экспорт |
|-------------------|---------------------------|--------|----------|---------|---------|
| График скорости   | Произвольный: с -300 мин. | GSM    |          |         | PDF     |
| ериоды превышения | Произвольный: с -300 мин. | GSM    |          |         | PDF     |
|                   |                           |        |          |         |         |
|                   |                           |        |          |         |         |
|                   |                           |        |          |         |         |
|                   |                           |        |          |         |         |
|                   |                           |        |          |         |         |
|                   |                           |        |          |         |         |
|                   |                           |        |          |         |         |
|                   |                           |        |          |         |         |

Рис.19. Кнопки редактирования списка отчетов.

#### Добавление нового отчета

Для того чтобы добавить новый отчет в задание, необходимо нажать кнопку «Добавить отчет». Появится меню «Добавление нового отчета: ...» (в конце заголовка указывается название задания) (Рис.15).

#### В этом меню для добавления нового отчета необходимо:

- в списке «Выберите отчет» (Рис.15, п.1) выбрать отчет для формирования (необходимо выделить этот отчет);
- в списке «Выберите TC» (**Рис.15, п.2**) необходимо установить галочки напротив транспортных средств, по которым необходимо сформировать отчеты. Допускается выбор групп TC. Отчеты по всем выбранным TC будут экспортированы в один общий файл;
- на панели «Настройки формирования» (Рис.15, п.3) настроить следующие параметры:
  - задать период, данные за который будут включены в отчет. Вы можете выбрать один из предустановленных периодов, либо выбрать настройку «Произвольный» и задать

произвольный период. Произвольный период задается относительно времени сработки задания. Для настройки периода необходимо указать количество минут до времени сработки задания, данные за который будут включены в отчет. Для того чтобы включить в отчет все данные, начиная с некоторого момента времени, и до момента сработки задания, необходимо задать нулевую Разницу между временем сработки задания и концом периода. Например, настройка на **Рис.15** включает в отчет данные за 5 часов (300 минут) до времени сработки задания.

- выбрать источник данных, по которым будет составлен отчет: GSM если данные были загружены в программу с сервера; USB – если данные были считаны в программу напрямую с контроллера «АвтоГРАФ» (по USB).
- при необходимости включить опцию «Разбивать на рейсы» для того, чтобы включить в отчет информацию по отдельным рейсам. При включенной опции данные в итоговом отчете будут разбиты на отдельные рейсы, согласно настройкам делителей транспортного средства.
- при необходимости включить опцию «Загружать карты» для того, чтобы добавлять в отчеты карты с положением TC;
- в списке «Формат экспорта» (Рис.15, п.4) выбрать формат, в который будет экспортирован отчет;

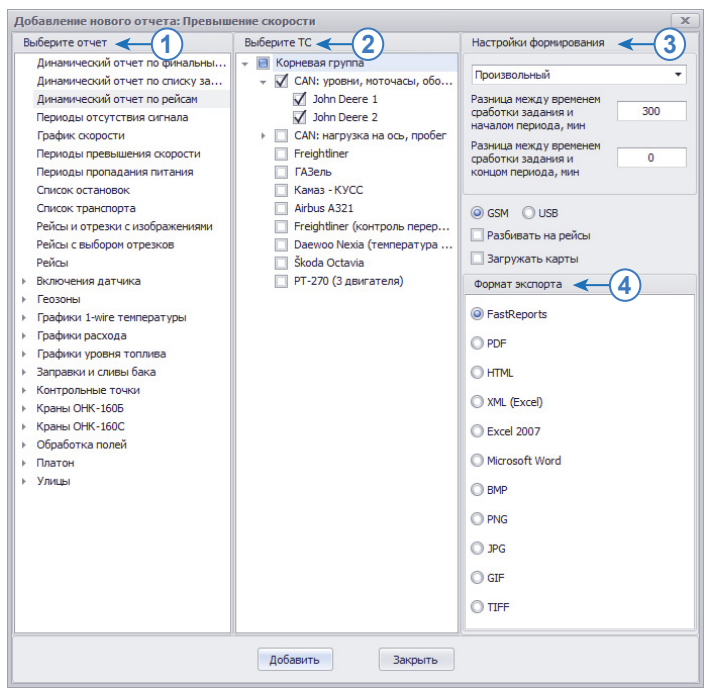

Рис.20. Добавление нового отчета в задание.

 после настройки всех параметров отчета нажать кнопку «Добавить» для добавления нового отчета в задание. Новый отчет появится в списке отчетов (Рис.16).

- Для того чтобы задание вступило в силу с установленными настройками, нажать кнопку «Добавить» (**Рис.16**) в меню создания нового задания.
- После этого новое задание автоформирования отчетов появится в Списке заданий.

|                       | Список отчето             | в      |          |         |            |
|-----------------------|---------------------------|--------|----------|---------|------------|
| Отчет                 | Период                    | Данные | Разбивка | Загружа | Экспорт    |
| График скорости       | Произвольный: с -300 мин. | GSM    |          |         | PDF        |
| Периоды превышения с  | Произвольный: с -300 мин. | GSM    |          |         | PDF        |
| Динамический отчет по | Произвольный: с -300 мин. | GSM    |          |         | FastReport |
|                       |                           |        |          |         |            |
|                       | Добавить                  | Отмена |          |         |            |

Рис.21. Список отчетов задания.

# ТЕСТОВОЕ ВЫПОЛНЕНИЕ ЗАДАНИЯ

Программа «АвтоГРАФ 5 ПРО» позволяет выполнить тестовое формирование запланированного отчета для проверки установленных настроек автоформирования.

Для проверки необходимо выбрать отчет на вкладке «Автоформирование отчетов» (Рис.17, п.1) и нажать кнопку «Тестовый запуск» (Рис.17, п.2). После этого программа выполнит все отчеты, запрограммированные заданием и откроет папку с этими отчетами.

| цуль: (Bce)                                                                                                    | -         | Общие опции - Мо | дуль отчёто | 6                              |                |        |
|----------------------------------------------------------------------------------------------------|-----------|------------------|-------------|--------------------------------|----------------|--------|
|                                                                                                    | $\otimes$ | Автоформирова    | ние отчетов |                                |                |        |
| Внешний вид                                                                                                    |           | 🗹 Включить ав    | втоформиров | зание 🛛 🕨 Т                    | естовый запуск | -      |
| Карты                                                                                                    |           |                  |             | Список заданий                 |                |        |
| Контроль ТС                                                                                                    |           | Название         | Время с     | Периодичность                  | Сл. сработка   |        |
| Строики папок                                                                                                    |           | Рейсовые от      | 09:15; 1    | По дням недели: пн, вт, ср, чт | 27.02.2017     |        |
|                                                                                                    |           | Превышения       | 12:20;      | Периодичность: 1 дней          | 28.02.2017     |        |
| Отчета     Слочета     Слочета     Слочета     Карты в отчётах     Карты в отчётах     Карты в отчётах     Карты в отчётах     Паранетры страняцы динанических отчетов     Паранетры страняцы динанических отче     Плестр     Расчёт     Соойства     Соойства     Соойства     Тилы гезон     Trunc гезусов     Тилы статусов | ётов      |                  |             |                                |                | +<br>Z |

Рис.22. Список отчетов задания.

# РЕДАКТИРОВАНИЕ ШАБЛОНОВ

Опытные пользователи могут создавать новые отчеты на основе шаблонов системных отчетов.

Для редактирования отчетов необходимо перейти в режим редактирования, нажав кнопку «Режим редактирования» (), расположенную в верхней части списка.

В режиме редактирования на панели инструментов доступны дополнительные кнопки:

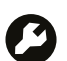

#### Переименовать

Переименовать выбранную группу или отчет. Пользователь не может изменять названия системных отчетов.

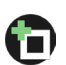

#### Добавить группу

Создать новую группу.

#### Добавить отчет

Создать новый отчет с пустым шаблоном.

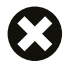

#### Удалить

Удалить выбранную группу или отчет. Пользователь может удалять только пользовательские элементы списка.

В режиме редактирования пользователь может настроить видимость отчетов – скрыть ненужные отчеты, убрав галочку в столбце «Видимость» (**Рис.18**). После выхода из режима редактирования эти отчеты будут скрыты.

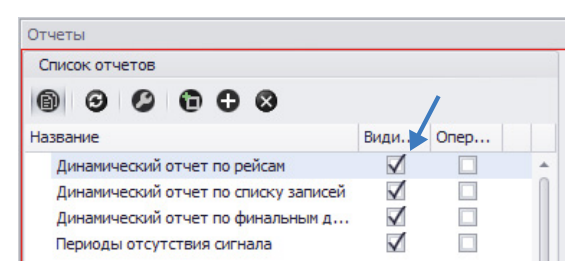

#### Рис.23. Настройка видимости отчета.

Новый отчет может быть создан из пустого шаблона или на основе системного отчета. Для создания пустого шаблона отчета необходимо нажать кнопку «Добавить отчет» на панели инструментов Модуля отчетов. Системные отчеты недоступны для редактирования. Но пользователь может создать новый шаблон отчета на основе системного и редактировать шаблон нового отчета. Для создании копии системного отчета необходимо нажать кнопку «Создать клон отчета» (**Рис.19**), который появляется в строке с отчетом при выборе этого отчета. Клон системного отчета будет уже пользовательским и станет доступным для редактирования.

| Отчеты                                                               |              |      |            |                  |              |              |     | X   |
|----------------------------------------------------------------------|--------------|------|------------|------------------|--------------|--------------|-----|-----|
| Список отчетов                                                       |              |      | Hac        | тройки отчета    |              |              |     |     |
| 6 0 0 0 0 0                                                          |              |      | Сн         | ачала недели     |              | •            |     |     |
| Название                                                             | Види         | Опер | c          | 0:00:00 🗘        | 27.02.2017 П | н т          |     |     |
| Динамический отчет по рейсам<br>Линамический отчет по списку записей |              |      | по         | 0:00:00 🗘        | 28.02.2017 B | т 🔻          |     |     |
| Динамический отчет по финальным данным                               | $\checkmark$ |      | Тип        | данных           | GSM          | -            |     |     |
| Периоды отсутствия сигнала                                           | $\checkmark$ |      | E F        | азбивать на рей  | сы           |              |     |     |
| <ul> <li>Контрольные точки</li> </ul>                                |              |      |            | Токазывать карты | ы            |              |     |     |
| КТ с выбором                                                         | $\checkmark$ | -    |            |                  |              |              |     |     |
| Прохождение точек и отрезков                                         | $\checkmark$ |      | C          | сок тозневорта   | Выбор КТ дл  | я фильтрации |     |     |
| Прохождение каждой точки                                             | $\checkmark$ |      | Создать кл | он отчета        |              | •            |     |     |
| Прохождение всех точек                                               | $\checkmark$ |      | 1111       |                  |              |              | - O | 0 0 |

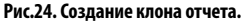

Для редактирования шаблона отчета необходимо выделить интересующий пользовательский отчет и нажать кнопку «Редактировать шаблон». Кнопка отображается при выделении отчета (**Рис.20**).

| Отчеты                                                      |              |      |      |         |                |               |           | х     |
|-------------------------------------------------------------|--------------|------|------|---------|----------------|---------------|-----------|-------|
| Список отчетов                                              |              |      |      | Настр   | ройки отчета   |               |           |       |
| 0 0 0 0 0 0                                                 |              |      |      | Сна     | чала недели    |               | •         |       |
| Название                                                    | Види         | Onep |      | c       | 0:00:00 🗘      | 27.02.2017 Пн | *         |       |
| <ul> <li>Контрольные точки</li> <li>КТ с выбором</li> </ul> | $\checkmark$ |      | ^    | по      | 0:00:00 🛟      | 28.02.2017 BT | •         |       |
| Прохождение точек и отрезков                                | $\checkmark$ |      |      | Тип д   | анных          | GSM           | -         |       |
| Прохождение каждой точки                                    | $\checkmark$ |      | 0    | 🗌 Pa    | збивать на рей | сы            |           |       |
| Прохождение всех точек                                      | $\checkmark$ |      |      |         | казывать карт  | ы             |           |       |
| Число прибытий в КТ                                         | $\checkmark$ |      |      |         |                |               |           |       |
| Контрольные отрезки                                         | $\checkmark$ |      |      | Спис    | ок транспорта  | Выбор КТ для  | фильтраци | 14    |
| КТ (с выбором + непройденные)                               | $\checkmark$ |      |      | [       |                |               |           |       |
| КТ с выбором (польз.)                                       | $\checkmark$ |      | ••   |         |                |               | 9         |       |
| ▶ Геозоны                                                   |              |      |      |         | Группа / Ус    | тройство      | *         | Номер |
| <ul> <li>Графики расхода</li> </ul>                         |              |      | Реда | актиров | ать шаблон я г | pynna         |           |       |
| График скорости                                             | $\checkmark$ |      | T    |         |                |               |           |       |

Рис.25. Редактирование шаблона отчета.

Редактирование отчета осуществляется в Редакторе шаблонов. Шаблон отчета состоит из датасетов – блоков параметров. Каждый датасет при построении отчета заполняется соответствующей информацией. Пользователь может добавить в отчет новый датасет или удалить ненужный. В Редакторе шаблонов выберите команду «Меню Данные – Выбрать данные для отчета». В появившемся меню выберите новые датасеты и добавьте их в шаблон.

Для совместимости с диспетчерской программой АвтоГРАФ 4.0 предусмотрены классические датасеты, имеющие префикс DS\_. Динамические датасеты обозначены префиксом DDS\_. Ниже приводится описание каждого типа датасетов.

#### **ДИНАМИЧЕСКИЕ ДАТАСЕТЫ**

- DDS\_TotalTrip заполняется информацией по рейсам и по всем возможным информационным отрезкам (по всем TC, по всем рейсам).
- DDS\_Tabular заполняется списком записей (по всем TC, по всем рейсам).
- DDS\_TotalFinal заполняется финальными характеристиками (по всем TC).
- DDS\_trip заполняется только информацией по рейсам (по всем TC).

• Датасеты вида DDS\_stage\_... (например, DS\_stage\_Speed, DS\_stage\_Motion) – заполняются списками различных статусов информационных отрезков, где вторая часть названия – это параметр информационного отрезка.

Все датасеты заполняются данными по всем TC, поэтому для формирования отчетов отдельно по TC необходимо добавить группировку по полю Vehicle\_Guid (уникальный номер TC). Для деления отчета по рейсам необходимо добавить группировку по полю trip\_Index.

Существует список обязательных полей для динамических датасетов. Эти поля присутствуют во всех динамических датасетах:

- vehicle\_Guid уникальный номер TC.
- vehicle\_Group название группы.
- vehicle\_Name название TC (Марка/модель).
- vehicle\_Number гос. номер TC (или любой другой серийный номер, если не автомобиль).
- vehicle\_SerialNo номер прибора «АвтоГРАФ».
- vehicle\_Image картинка TC в том виде, в котором она отображается в списке TC.
- row\_Type тип информационного отрезка.
- row\_Image картинка информационного отрезка.
- trip\_Index индекс рейса, которому соответствует текущая запись.
- trip\_Description описание рейса.
- stage\_Index индекс информационного отрезка.
- stage\_Description описание информационного отрезка.
- status\_Index индекс статуса.
- status\_Description описание статуса.
- status\_lmage картинка статуса.

#### КЛАССИЧЕСКИЕ ДАТАСЕТЫ

- DS\_zones\_by time список пройденных геозон по времени прохождения.
- DS\_carList список транспортных средств.
- DS\_trip информация по рейсам.
- DS\_chp\_by time список пройденных контрольных точек по времени прохождения.
- DS\_chp\_stages список отрезков контрольных точек отрезки между контрольными точками.
- DS\_chp\_all список пройденных контрольных точек и отрезков.
- DS\_zones\_stages список отрезков геозон отрезки между геозонами.
- DS\_zones\_all список пройденных геозон и отрезков.
- DS\_streets список пройденных улиц.
- DS\_parks список остановок.
- DS\_moves список отрезков движения.
- DS\_parks\_and\_moves список отрезков движения и остановок.
- DS\_blinds список отрезков пропадания сигнала со спутников ГЛОНАСС/GPS.

- DS\_power\_off список отрезков отключения питания.
- DS\_over\_speed список отрезков превышения скорости.
- DS\_tank (DS\_tank1...DS\_tank4) список заправок и сливов.
- DS\_sensor (DS\_sensor1... DS\_sensor8) список отрезков включения датчиков.
- DS\_fields список обработанных полей.
- DS\_data\_... заполняются данными из списка записей (сырых данных). Вторая часть названия датасета это тип данных:

coords – координаты TC;

fuel (fuel1, fuel2...fuel4) – расход топлива для двигателей 1...4;

level (level1, level2...level4) – уровень топлива в баках 1...4;

counters (counters12, counters34, counters56, counters78) – показания счетчиков попарно 1-2, 3-4, 5-6, 7-8;

**1w\_thermo (1w\_thermo14, 1w\_thermo58)** – показания температурных датчиков 1-Wire 1...4 и 5...8;

**all** – все записи устройства (сырые данные).

Все классические датасеты заполняются данными по всем TC, поэтому для формирования отчетов отдельно по TC необходимо добавить группировку по полю SERNUM (серийный номер TC).

Описание полей для списков – списков рейсов, отрезков, устройств и полей, приведен в Приложении 1. Описание полей датасета **DS\_data\_** приведен в Приложении 2.

Более подробную информацию о работе в приложении «FastReports» можно посмотреть на сайте: http://www.fast-report.com/ru/product/fast-report-net/documentation/.

После создания шаблона необходимо сохранить шаблон. Шаблон будет сохранен в каталоге пользовательских отчетов. Настроить путь к каталогу с пользовательскими отчетами можно в меню «Опции» в разделе *Настройки папок – Шаблоны отчетов пользователя* (**Рис.21**).

| Модуль: (Все)                                                                                                    | •                                                                                                    | Общие опции - Модуль отчётов |
|----------------------------------------------------------------------------------------------------|----------------------------------------------------------------------------------------------------|------------------------------|
| айти:                                                                                                    | 0                                                                                                    | Настройки                    |
| Appecias 6asa     Breuwsi ava     Kapta     Kapta     Kapta     Kortpon-TC     Kortpon-TC     Kortpon-TC     Hoctpolios manox     Hoctpolios manox     Hoctpolios     Hoctpolios     Hoctpolio     Hoctpolio | анего и переднего плана для гео<br>анего и переднего плана для гео<br>атусов<br>угсови, водителей, инструментов<br>уг<br>ий<br>полей<br>в пользователя |                              |

Рис.26. Путь к каталогу пользовательских отчетов.

# ПРИЛОЖЕНИЕ 1

Описание полей датасетов, формирующих списки – списки отрезков, рейсов, устройств и обработанных полей.

| Описание поля |                               | Примонацию                            | Название    | Тип    |
|---------------|-------------------------------|---------------------------------------|-------------|--------|
|               | Описание поля                 | примечание                            | поля        | данных |
|               | 1.1.1. Серийный номер         |                                       | SERNUM      | N[7]   |
|               | 1.1.2. Название группы        |                                       | GROUP_NAME  | C[40]  |
|               | 1.1.3. Марка/модель ТС        |                                       | MODEL       | C[40]  |
|               | 1.1.4. Номер ТС               |                                       | NUMBER      | C[30]  |
|               | 1.1.5. Отображаемое имя       |                                       | ALIAS       | C[20]  |
|               | 1.1.6. Номер телефона         |                                       | TELNUM      | C[20]  |
| ке            | 1.1.7. Маршрут                | Также название с/х поля               | ROUTE_NAME  | C[40]  |
| rpea          | 1.1.8. Водитель               |                                       | DRIVER_NAME | C[40]  |
| ro / e        | 1.1.9. ID водителя            |                                       | DRIVER_ID   | C[12]  |
| эню.          | 1.1.10. Набор радиометок      |                                       | IMPL_NAMES  | C[160] |
| е / т         | 1.1.11. ID радиометок         |                                       | IMPL_IDS    | C[160] |
| С и рейс      | 1.1.12. Идентификатор записи  | Нумерация, различение точек и         | ID          | N[6]   |
|               |                               | отрезков                              |             |        |
| яοТ           | 1.1.13. Идентификатор рейса / | Идентификатор рейса:                  | SHIFT_ID    | N[3]   |
| ация          | точки / отрезка               | 0 – время вне смен;                   |             |        |
| wdo           |                               | 1 – смена I;                          |             |        |
| фн            |                               | 2 – смена II;                         |             |        |
| И             |                               | 3 – смена III;                        |             |        |
|               |                               | 4 – включение питания;                |             |        |
|               |                               | 5 – включение разъёма;                |             |        |
|               |                               | 6 – включение датчика;                |             |        |
|               |                               | 7 – отключение датчика;               |             |        |
|               |                               | 8 – контрольная точка;                |             |        |
|               |                               | 9 – метка                             |             |        |
|               |                               | Идентификатор точки (0) / отрезка (1) |             |        |
|               | 1.2.1. Название               |                                       | S_NAME      | C[40]  |
|               | 1.2.2. Адрес                  |                                       | S_ADDRESS   | C[40]  |
| очка          | 1.2.3. Идентификатор          |                                       | S_ID        | C[10]  |
| ая то         | 1.2.4. Тип точки              |                                       | S_TYPE      | N[3]   |
| напе          | 1.2.5. Резерв                 |                                       | S_CHANNEL   | C[3]   |
| Начі          | 1.2.6. Долгота                |                                       | S_LONGITUDE | C[11]  |
| _             | 1.2.7. Широта                 |                                       | S_LATITUDE  | C[10]  |
|               | 1.2.8. Высота                 | Регистрируется или задаётся для КТ    | S_ALTITUDE  | N[8,3] |

| ј ј. 2.7. ореми фактическое – ј пачала / Приобния / Пронадания – ј 5 KEAL III                            | VE C[17]    |
|----------------------------------------------------------------------------------------------------|-------------|
| 1.2.10. Время окончания Начало регистрации координат S REG TIN                                           | AE C[17]    |
| регистрации                                                                                              |             |
| р<br>казания Для учёта рабочего времени S_MOVE_TI                                                        | ME C[17]    |
| ¥<br>е движения                                                                                          |             |
| हु 1.2.12. Время окончания Для списков рейсов и заправок S_PARK_TI                                       | VIE C[17]   |
| послед. остановки                                                                                        |             |
| 1.2.13. Время планируемое Начала / прибытия S_PLAN_TI                                                    | ME C[17]    |
| 1.3.1. Название Е_NAME                                                                                   | C[40]       |
| 1.3.2. Адрес E_ADDRE                                                                                     | S C[40]     |
| 1.3.3. Идентификатор E_ID                                                                                | C[10]       |
| 1.3.4. Тип точки Е_ТҮРЕ                                                                                  | N[3]        |
| 1.3.5. Резерв Е_СНАММ                                                                                    | EL C[3]     |
| 1.3.6. Долгота E_LONGITU                                                                                 | DE C[11]    |
| 😰 1.3.7. Широта Е_LATITUE                                                                                | DE C[10]    |
| р 1.3.8. Высота Регистрируется или задаётся для КТ E_ALTITUE                                             | DE N[8,3]   |
| а премя фактическое Окончания / отправления / E_REAL_TI                                                  | VIE C[17]   |
| восстановления                                                                                           |             |
| ✓ 1.3.10. Время окончания Окончание регистрации координат E_REG_TIM                                      | ΛΕ C[17]    |
| регистрации                                                                                              |             |
| 1.3.11. Время окончания Для учёта рабочего времени E_MOVE_TI                                             | ME C[17]    |
| движения                                                                                                 |             |
| 1.3.12. Время окончания Для списков рейсов и заправок E_PARK_TI                                          | VE C[17]    |
| послед. остановки                                                                                        |             |
| 1.3.13. Время планируемое Окончания / отправления E_PLAN_TI                                              | ME C[17]    |
| 1.4.1. Пробег общий / длина DISTANCI                                                                     | E N[12,4]   |
|                                                                                                    |             |
| 1.4.2»- сравнительный Пробег по одометру или CAN CM_DISTAN                                               | ICE N[12,4] |
| 1.4.3»- планируемыи Задается между КІ PL_DISTAN                                                          | CE N[12,4]  |
| С. Т.4.4. Качество дорожного     Задаётся между КТ / для обработки     КОАD_QU                           | AL N[1]     |
|                                                                                                    |             |
|                                                                                                    |             |
| т.4.3. Перепад высот / Вычисляется как (1.3.8) – (1.2.8) Веста Динистана Высот / Пля обработки с/х полей | .1 [0,3]    |
| 14.6. Продолжительность Лля фильториии информационных MIN_CON                                            | T C[12]     |
| минимальная отрезков                                                                                     | . (12)      |
| 1.4.7»- максимальная МАХ_СОМ                                                                             | IT C[12]    |

|         | Описание поля                            | Примечание                                                        | Название<br>поля | Тип<br>данных |
|---------|------------------------------------------|-------------------------------------------------------------------|------------------|---------------|
|         | 1.4.8»- фактическая                      | Вычисляется как (1.3.9) – (1.2.9)                                 | REAL_CONT        | C[12]         |
|         | 1.4.9»- регистрации                      | Вычисляется как (1.3.10) – (1.2.10)                               | REG_CONT         | C[12]         |
|         | 1.4.10»- планируемая                     | Задаётся между КТ или вычисляется<br>как (1.3.13) – (1.2.13)      | PLAN_CONT        | C[12]         |
|         | 1.4.11»- движения                        | (1.4.11) + (1.4.12) = (1.4.9)                                     | MOVE_CONT        | C[12]         |
|         | 1.4.12»- простоя                         | Средняя = (4.12) / (4.13)                                         | PARK_CONT        | C[12]         |
|         | 1.4.13. Число остановок                  | Для контроля<br>несанкционированных остановок                     | PARK_CNTR        | N[10]         |
|         | 1.4.14. Число прибытий                   | Для отчёта «Число прибытий в<br>контрольные точки»                | GETIN_CNTR       | N[10]         |
|         | 1.4.15»- планируемое                     | -»-                                                               | PLAN_CNTR        | N[10]         |
|         | 1.4.16. Отклонение от плана              | По (1.2.13) – (1.3.13) или вычисляется<br>как (1.4.14) – (1.4.15) | PLAN_DELTA       | C[12]         |
|         | 1.4.17. Скорость<br>максимальная         |                                                                   | MAX_SPEED        | N[6,1]        |
| a       | 1.4.18»- средняя (порог для прев. скор.) | Вычисляется как (1.4.1) / (1.4.11)                                | AVER_SPEED       | N[6,1]        |
| дои     | 1.4.19. Число превышений                 |                                                                   | OS_COUNTER       | N[10]         |
| ные пер | 1.4. 20. Пробег с<br>превышением         |                                                                   | OS_DISTANCE      | N[12,4]       |
| Дан     | 1.4. 21. Продолжительность<br>превышений | Средняя = (1.4.21) / (1.4.19)                                     | OS_CONT          | C[12]         |
|         | 1.4. 22. Площадь общая                   |                                                                   | TOTL_SQUARE      | N[11,1]       |
|         | 1.4.23»- обработанная                    |                                                                   | CMPL_SQUARE      | N[11,1]       |
|         | 1.4. 24»- в т. ч. с<br>наложениями       |                                                                   | OVER_SQUARE      | N[11,1]       |
|         | 1.4.25»- необработанная                  |                                                                   | UNCM_SQUARE      | N[11,1]       |
|         | 1.4. 26. Максимальное число<br>наложений |                                                                   | MAX_OVER         | N[2]          |
|         | 1.4. 27. Счётчик 1                       | Разница показаний                                                 | COUNTER1         | N[10]         |
|         | 1.4. 28. Счётчик 2                       | Разница показаний                                                 | COUNTER2         | N[10]         |
|         | 1.4. 29. Счётчик 3                       | Разница показаний                                                 | COUNTER3         | N[10]         |
|         | 1.4. 30. Счётчик 4                       | Разница показаний                                                 | COUNTER4         | N[10]         |
|         | 1.4. 31. Счётчик 5                       | Разница показаний                                                 | COUNTER5         | N[10]         |
|         | 1.4. 32. Счётчик б                       | Разница показаний                                                 | COUNTER6         | N[10]         |
|         | 1.4. 33. Счётчик 7                       | Разница показаний                                                 | COUNTER7         | N[10]         |
|         | 1.4. 34. Счётчик 8                       | Разница показаний                                                 | COUNTER8         | N[10]         |

\_ТехноКом © 2017

|       | Описание поля                       | Примечание                                             | Название        | Тип<br>ланных |
|-------|-------------------------------------|--------------------------------------------------------|-----------------|---------------|
|       | 2.1.1. Начальный уровень<br>топлива |                                                        | T1_S_LEVEL      | N[9,3]        |
|       | 2.1.2. Конечный -»-                 |                                                        | T1_E_LEVEL      | N[9,3]        |
| ak 1  | 2.1.3. Число заправок               |                                                        | T1_UP_CNTR      | N[6]          |
| ĕ     | 2.1.4. Объём заправок общий         |                                                        | T1_UP_VOL       | N[11,3]       |
|       | 2.1.5. Число сливов                 |                                                        | T1_DN_CNTR      | N[6]          |
|       | 2.1.6. Объём сливов общий           |                                                        | T1_DN_VOL       | N[11,3]       |
|       | 2.2.1. Начальный уровень<br>топлива |                                                        | T2_S_LEVEL      | N[9,3]        |
|       | 2.2.2. Конечный -»-                 |                                                        | T2_E_LEVEL      | N[9,3]        |
| ак 2  | 2.2.3. Число заправок               |                                                        | T2_UP_CNTR      | N[6]          |
| р     | 2.2.4. Объём заправок общий         |                                                        | T2_UP_VOL       | N[11,3]       |
|       | 2.2.5. Число сливов                 |                                                        | T2_DN_CNTR      | N[6]          |
|       | 2.2.6. Объём сливов общий           |                                                        | T2_DN_VOL       | N[11,3]       |
|       | 2.3.1. Начальный уровень<br>топлива |                                                        | T3_S_LEVEL      | N[9,3]        |
|       | 2.3.2. Конечный -»-                 |                                                        | T3_E_LEVEL      | N[9,3]        |
| ak 3  | 2.3.3. Число заправок               |                                                        | T3_UP_CNTR      | N[6]          |
|       | 2.3.4. Объём заправок общий         |                                                        | T3_UP_VOL       | N[11,3]       |
|       | 2.3.5. Число сливов                 |                                                        | T3_DN_CNTR      | N[6]          |
|       | 2.3.6. Объём сливов общий           |                                                        | T3_DN_VOL       | N[11,3]       |
|       | 2.4.1. Начальный уровень<br>топлива |                                                        | T4_S_LEVEL      | N[9,3]        |
|       | 2.4.2. Конечный -»-                 |                                                        | T4_E_LEVEL      | N[9,3]        |
| бак 4 | 2.4.3. Число заправок               |                                                        | T4_UP_CNTR      | N[6]          |
| ш     | 2.4.4. Объём заправок общий         |                                                        | T4_UP_VOL       | N[11,3]       |
|       | 2.4.5. Число сливов                 |                                                        | T4_DN_CNTR      | N[6]          |
|       | 2.4.6. Объём сливов общий           |                                                        | T4_DN_VOL       | N[11,3]       |
|       | 3.1.1. Время работы                 | По датчику, счётчику (аппаратная<br>поддержка) или CAN | M1_HOURS        | N[8,3]        |
| 1b 1  | 3.1.2»- путевое                     | -»- и координатам                                      | M1_M_HOURS      | N[8,3]        |
| гател | 3.1.3»- за время простоя            | -»- и координатам                                      | M1_P_HOURS      | N[8,3]        |
| Дви   | 3.1.4. Моточасы рабочие             | По счётчику или CAN                                    | M1_WORK_MH      | N[8,3]        |
|       | 3.1.5»- путевые                     | -»- и координатам                                      | M1_M_WRK_<br>MH | N[8,3]        |

|       | Описание поля                           | Примечание                                                  | Название<br>поля | Тип<br>данных |
|-------|-----------------------------------------|-------------------------------------------------------------|------------------|---------------|
|       | 3.1.6»- за время простоя                | -»- и координатам                                           | M1_P_WRK_<br>MH  | N[8,3]        |
|       | 3.1.7. Моточасы холостые                | Только счётчику                                             | M1_IDLE_MH       | N[8,3]        |
|       | 3.1.8»- путевые                         | -»- и координатам                                           | M1_M_IDL_MH      | N[8,3]        |
|       | 3.1.9»- за время простоя                | -»- и координатам                                           | M1_P_IDL_MH      | N[8,3]        |
|       | 3.1.10. Обороты<br>максимальные         | По счётчику или CAN                                         | M1_MAX_REV       | N[7,1]        |
| -     | 3.1.11»- средние                        | -»-                                                         | M1 AVER REV      | N[7,1]        |
| тель  | 3.1.12. Число превышений                |                                                             | M1 RV COUNT      | N[10]         |
| Івига | 3.1.13. Пробег с превышением            |                                                             | M1_RV_DIST       | N[12,4]       |
|       | 3.1.14. Продолжительность превышений    |                                                             | M1_RV_CONT       | C[12]         |
|       | 3.1.15. Расход топлива                  | По пр., вр. дв. или работы, оборот.,<br>ДУТ, ДРТ, САN и др. | M1_FUEL          | N[11,3]       |
|       | 3.1.16»- путевой                        | -»- и координатам                                           | M1_FUEL_MOV      | N[11,3]       |
|       | 3.1.17»- за время простоя               | -»- и координатам                                           | M1_FUEL_PRK      | N[11,3]       |
|       | 3.1.18»- планируемый                    |                                                             | M1_FUEL_PLN      | N[11,3]       |
|       | 3.2.1. Время работы                     | По датчику, счётчику (аппаратная<br>поддержка) или CAN      | M2_HOURS         | N[8,3]        |
|       | 3.2.2»- путевое                         | -»- и координатам                                           | M2_M_HOURS       | N[8,3]        |
|       | 3.2.3»- за время простоя                | -»- и координатам                                           | M2_P_HOURS       | N[8,3]        |
|       | 3.2.4. Моточасы рабочие                 | По счётчику или CAN                                         | M2_WORK_MH       | N[8,3]        |
|       | 3.2.5»- путевые                         | -»- и координатам                                           | M2_M_WRK_<br>MH  | N[8,3]        |
| lb 2  | 3.2.6»- за время простоя                | -»- и координатам                                           | M2_P_WRK_<br>MH  | N[8,3]        |
| ател  | 3.2.7. Моточасы холостые                | Только счётчику                                             | M2_IDLE_MH       | N[8,3]        |
| Дви   | 3.2.8»- путевые                         | -»- и координатам                                           | M2_M_IDL_MH      | N[8,3]        |
|       | 3.2.9»- за время простоя                | -»- и координатам                                           | M2_P_IDL_MH      | N[8,3]        |
|       | 3.2.10. Обороты<br>максимальные         | По счётчику или CAN                                         | M2_MAX_REV       | N[7,1]        |
|       | 3.2.11»- средние                        | -»-                                                         | M2_AVER_REV      | N[7,1]        |
|       | 3.2.12. Число превышений                |                                                             | M2_RV_COUNT      | N[10]         |
|       | 3.2.13. Пробег с превышением            |                                                             | M2_RV_DIST       | N[12,4]       |
|       | 3.2.14. Продолжительность<br>превышений |                                                             | M2_RV_CONT       | C[12]         |

\_ТехноКом © 2017

|       | Описание поля                        | Примечание                                                  | Название<br>поля | Тип<br>данных |
|-------|--------------------------------------|-------------------------------------------------------------|------------------|---------------|
|       | 3.2.15. Расход топлива               | По пр., вр. дв. или работы, оборот.,<br>ДУТ, ДРТ, САN и др. | M2_FUEL          | N[11,3]       |
|       | 3.2.16»- путевой                     | -»- и координатам                                           | M2_FUEL_MOV      | N[11,3]       |
|       | 3.2.17»- за время простоя            | -»- и координатам                                           | M2_FUEL_PRK      | N[11,3]       |
|       | 3.2.18»- планируемый                 |                                                             | M2_FUEL_PLN      | N[11,3]       |
|       | 3.3.1. Время работы                  | По датчику, счётчику (аппаратная<br>поддержка) или CAN      | M3_HOURS         | N[8,3]        |
|       | 3.3.2»- путевое                      | -»- и координатам                                           | M3_M_HOURS       | N[8,3]        |
|       | 3.3.3»- за время простоя             | -»- и координатам                                           | M3_P_HOURS       | N[8,3]        |
|       | 3.3.4. Моточасы рабочие              | По счётчику или CAN                                         | M3_WORK_MH       | N[8,3]        |
|       | 3.3.5»- путевые                      | -»- и координатам                                           | M3_M_WRK_<br>MH  | N[8,3]        |
| lb 3  | 3.3.6»- за время простоя             | -»- и координатам                                           | M3_P_WRK_<br>MH  | N[8,3]        |
| ател  | 3.3.7. Моточасы холостые             | Только счётчику                                             | M3_IDLE_MH       | N[8,3]        |
| Двиг  | 3.3.8»- путевые                      | -»- и координатам                                           | M3_M_IDL_MH      | N[8,3]        |
| -     | 3.3.9»- за время простоя             | -»- и координатам                                           | M3_P_IDL_MH      | N[8,3]        |
|       | 3.3.10. Обороты<br>максимальные      | По счётчику или CAN                                         | M3_MAX_REV       | N[7,1]        |
|       | 3.3.11»- средние                     | -»-                                                         | M3_AVER_REV      | N[7,1]        |
|       | 3.3.12. Число превышений             |                                                             | M3_RV_COUNT      | N[10]         |
|       | 3.3.13. Пробег с превышением         |                                                             | M3_RV_DIST       | N[12,4]       |
|       | 3.3.14. Продолжительность превышений |                                                             | M3_RV_CONT       | C[12]         |
|       | 3.3.15. Расход топлива               | По пр., вр. дв. или работы, оборот.,<br>ДУТ, ДРТ, САN и др. | M3_FUEL          | N[11,3]       |
|       | 3.3.16»- путевой                     | -»- и координатам                                           | M3_FUEL_MOV      | N[11,3]       |
|       | 3.3.17»- за время простоя            | -»- и координатам                                           | M3_FUEL_PRK      | N[11,3]       |
|       | 3.3.18»- планируемый                 |                                                             | M3_FUEL_PLN      | N[11,3]       |
|       | 3.4.1. Время работы                  | По датчику, счётчику (аппаратная<br>поддержка) или CAN      | M4_HOURS         | N[8,3]        |
| пь 4  | 3.4.2»- путевое                      | -»- и координатам                                           | M4_M_HOURS       | N[8,3]        |
| гате, | 3.4.3»- за время простоя             | -»- и координатам                                           | M4_P_HOURS       | N[8,3]        |
| Дви   | 3.4.4. Моточасы рабочие              | По счётчику или CAN                                         | M4_WORK_MH       | N[8,3]        |
|       | 3.4.5»- путевые                      | -»- и координатам                                           | M4_M_WRK_<br>MH  | N[8,3]        |

|       | Описание поля                        | Примечание                                                  | Название<br>поля | Тип<br>данных |
|-------|--------------------------------------|-------------------------------------------------------------|------------------|---------------|
|       | 3.4.6»- за время простоя             | -»- и координатам                                           | M4_P_WRK_<br>MH  | N[8,3]        |
|       | 3.4.7. Моточасы холостые             | Только счётчику                                             | M4_IDLE_MH       | N[8,3]        |
|       | 3.4.8»- путевые                      | -»- и координатам                                           | M4_M_IDL_MH      | N[8,3]        |
|       | 3.4.9»- за время простоя             | -»- и координатам                                           | M4_P_IDL_MH      | N[8,3]        |
|       | 3.4.10. Обороты<br>максимальные      | По счётчику или CAN                                         | M4_MAX_REV       | N[7,1]        |
| ль 4  | 3.4.11»- средние                     | -»-                                                         | M4_AVER_REV      | N[7,1]        |
| гате  | 3.4.12. Число превышений             |                                                             | M4_RV_COUNT      | N[10]         |
| Дви   | 3.4.13. Пробег с превышением         |                                                             | M4_RV_DIST       | N[12,4]       |
|       | 3.4.14. Продолжительность превышений |                                                             | M4_RV_CONT       | C[12]         |
|       | 3.4.15. Расход топлива               | По пр., вр. дв. или работы, оборот.,<br>ДУТ, ДРТ, САN и др. | M4_FUEL          | N[11,3]       |
|       | 3.4.16»- путевой                     | -»- и координатам                                           | M4_FUEL_MOV      | N[11,3]       |
|       | 3.4.17»- за время простоя            | -»- и координатам                                           | M4_FUEL_PRK      | N[11,3]       |
|       | 3.4.18»- планируемый                 |                                                             | M4_FUEL_PLN      | N[11,3]       |
|       | 4.1.1. Число отключений              | Бортовое питание                                            | B_COUNTER        | N[10]         |
| ar B- | 4.1.2. Пробег                        |                                                             | B_DISTANCE       | N[12,4]       |
| ф     | 4.1.3. Продолжительность<br>общая    | Средняя = (4.1.3) / (4.1.1)                                 | B_CONT           | C[12]         |
|       | 4.2.1. Число отключений              | Резервное питание                                           | R_COUNTER        | N[10]         |
| ar R  | 4.2.2. Пробег                        |                                                             | R_DISTANCE       | N[12,4]       |
| Ð     | 4.2.3. Продолжительность<br>общая    | Средняя = (4.2.3) / (4.2.1)                                 | R_CONT           | C[12]         |
|       | 4.3.1. Число отключений              |                                                             | T_COUNTER        | N[10]         |
| ar T- | 4.3.3. Пробег                        |                                                             | T_DISTANCE       | N[12,4]       |
| ф     | 4.3.3. Продолжительность<br>общая    | Средняя = (4.3.3) / (4.3.1)                                 | T_CONT           | C[12]         |
|       | 4.4.1. Число потерь                  |                                                             | V_COUNTER        | N[10]         |
| ar V  | 4.4.2. Пробег                        |                                                             | V_DISTANCE       | N[12,4]       |
| Φ     | 4.4.3. Продолжительность<br>общая    | Средняя = (4.4.3) / (4.4.1)                                 | V_CONT           | C[12]         |

|         | Описание поля                         | Примечание                    | Название    | Тип     |
|---------|---------------------------------------|-------------------------------|-------------|---------|
|         |                                       |                               | поля        | данных  |
|         | 4.5.1. Число постановок на<br>рейс    |                               | TR_COUNTER  | N[10]   |
|         | 4.5.2. Пробег                         |                               | TR_DISTANCE | N[12,4] |
|         | 4.5.3. Продолжительность<br>общая     | Средняя = (4.5.3) / (4.5.1)   | TR_CONT     | C[12]   |
| Рейс    | 4.5.4. Время первой<br>постановки     |                               | TR_S_TIME   | C[17]   |
|         | 4.5.5. Пробег до -»-                  |                               | TR_S_DIST   | N[12,4] |
|         | 4.5.6. Время последнего<br>снятия     |                               | TR_E_TIME   | C[17]   |
|         | 4.5.7. Пробег после -»-               |                               | TR_E_DIST   | N[12,4] |
|         | 4.6.1. Число выходов на<br>маршрут    | Также для обработки с/х полей | MR_COUNTER  | N[10]   |
|         | 4.6.2. Пробег                         |                               | MR_DISTANCE | N[12,4] |
| рут     | 4.6.3. Продолжительность<br>общая     | Средняя = (4.6.3) / (4.6.1)   | MR_CONT     | C[12]   |
| Лари    | 4.6.4. Время первого выхода           |                               | MR_S_TIME   | C[17]   |
| 2       | 4.6.5. Пробег до -»-                  |                               | MR_S_DIST   | N[12,4] |
|         | 4.6.6. Время последнего<br>съезда     |                               | MR_E_TIME   | C[17]   |
|         | 4.6.7. Пробег после -»-               |                               | MR_E_DIST   | N[12,4] |
|         | 5.1.1. Число включений                |                               | I1_COUNTER  | N[10]   |
|         | 5.1.2. Пробег                         |                               | I1_DISTANCE | N[12,4] |
|         | 5.1.3. Продолжительность<br>общая     | Средняя = (5.1.3) / (5.1.1)   | I1_CONT     | C[12]   |
| атчик 1 | 5.1.4. Время первого<br>включения     |                               | I1_S_TIME   | C[17]   |
|         | 5.1.5. Пробег до -»-                  |                               | I1_S_DIST   | N[12,4] |
|         | 5.1.6. Время последнего<br>отключения |                               | I1_E_TIME   | C[17]   |
|         | 5.1.7. Пробег после -»-               |                               | I1_E_DIST   | N[12,4] |
|         | 5.2.1. Число включений                |                               | I2_COUNTER  | N[10]   |
|         | 5.2.2. Пробег                         |                               | I2_DISTANCE | N[12,4] |
| ]атчик  | 5.2.3. Продолжительность<br>общая     | Средняя = (5.2.3) / (5.2.1)   | I2_CONT     | C[12]   |
|         | 5.2.4. Время первого<br>включения     |                               | I2_S_TIME   | C[17]   |
| Техн    | юКом © 2017                           | •                             | •           |         |

| Описание поля |                                       | Примечание                  | Название<br>поля | Тип<br>данных |
|---------------|---------------------------------------|-----------------------------|------------------|---------------|
| Датчик 2      | 5.2.5. Пробег до -»-                  |                             | I2_S_DIST        | N[12,4]       |
|               | 5.2.6. Время последнего<br>отключения |                             | I2_E_TIME        | C[17]         |
|               | 5.2.7. Пробег после -»-               |                             | I2_E_DIST        | N[12,4]       |
| Датчик 3      | 5.3.1. Число включений                |                             | I3_COUNTER       | N[10]         |
|               | 5.3.2. Пробег                         |                             | I3_DISTANCE      | N[12,4]       |
|               | 5.3.3. Продолжительность<br>общая     | Средняя = (5.3.3) / (5.3.1) | I3_CONT          | C[12]         |
|               | 5.3.4. Время первого<br>включения     |                             | I3_S_TIME        | C[17]         |
|               | 5.3.5. Пробег до -»-                  |                             | I3_S_DIST        | N[12,4]       |
|               | 5.3.6. Время последнего<br>отключения |                             | I3_E_TIME        | C[17]         |
|               | 5.3.7. Пробег после -»-               |                             | I3_E_DIST        | N[12,4]       |
|               | 5.4.1. Число включений                |                             | I4_COUNTER       | N[10]         |
|               | 5.4.2. Пробег                         |                             | I4_DISTANCE      | N[12,4]       |
|               | 5.4.3. Продолжительность<br>общая     | Средняя = (5.4.3) / (5.4.1) | I4_CONT          | C[12]         |
| атчик 4       | 5.4.4. Время первого<br>включения     |                             | I4_S_TIME        | C[17]         |
|               | 5.4.5. Пробег до -»-                  |                             | I4_S_DIST        | N[12,4]       |
|               | 5.4.6. Время последнего<br>отключения |                             | I4_E_TIME        | C[17]         |
|               | 5.4.7. Пробег после -»-               |                             | I4_E_DIST        | N[12,4]       |
|               | 5.5.1. Число включений                |                             | 15_COUNTER       | N[10]         |
|               | 5.5.2. Пробег                         |                             | I5_DISTANCE      | N[12,4]       |
|               | 5.5.3. Продолжительность<br>общая     | Средняя = (5.5.3) / (5.5.1) | I5_CONT          | C[12]         |
| Датчик 5      | 5.5.4. Время первого<br>включения     |                             | I5_S_TIME        | C[17]         |
|               | 5.5.5. Пробег до -»-                  |                             | I5_S_DIST        | N[12,4]       |
|               | 5.5.6. Время последнего<br>отключения |                             | I5_E_TIME        | C[17]         |
|               | 5.5.7. Пробег после -»-               |                             | I5_E_DIST        | N[12,4]       |

| Описание поля |                                       | Примечание                                             | Название<br>поля | Тип<br>данных |
|---------------|---------------------------------------|--------------------------------------------------------|------------------|---------------|
| Датчик 6      | 5.6.1. Число включений                |                                                        | I6_COUNTER       | N[10]         |
|               | 5.6.2. Пробег                         |                                                        | I6_DISTANCE      | N[12,4]       |
|               | 5.6.3. Продолжительность<br>общая     | Средняя = Продолжительность<br>общая / Число включений | I6_CONT          | C[12]         |
|               | 5.6.4. Время первого<br>включения     |                                                        | I6_S_TIME        | C[17]         |
|               | 5.6.5. Пробег до -»-                  |                                                        | I6_S_DIST        | N[12,4]       |
|               | 5.6.6. Время последнего<br>отключения |                                                        | I6_E_TIME        | C[17]         |
|               | 5.6.7. Пробег после -»-               |                                                        | I6_E_DIST        | N[12,4]       |
|               | 5.7.1. Число включений                |                                                        | I7_COUNTER       | N[10]         |
|               | 5.7.2. Пробег                         |                                                        | I7_DISTANCE      | N[12,4]       |
|               | 5.7.3. Продолжительность<br>общая     | Средняя = Продолжительность<br>общая / Число включений | I7_CONT          | C[12]         |
| атчик 7       | 5.7.4. Время первого<br>включения     |                                                        | I7_S_TIME        | C[17]         |
| Ч             | 5.7.5. Пробег до -»-                  |                                                        | I7_S_DIST        | N[12,4]       |
|               | 5.7.6. Время последнего<br>отключения |                                                        | I7_E_TIME        | C[17]         |
|               | 5.7.7. Пробег после -»-               |                                                        | I7_E_DIST        | N[12,4]       |
|               | 5.8.1. Число включений                |                                                        | 18_COUNTER       | N[10]         |
|               | 5.8.2. Пробег                         |                                                        | 18_DISTANCE      | N[12,4]       |
| Датчик 8      | 5.8.3. Продолжительность<br>общая     | Средняя = Продолжительность<br>общая / Число включений | I8_CONT          | C[12]         |
|               | 5.8.4. Время первого<br>включения     |                                                        | I8_S_TIME        | C[17]         |
|               | 5.8.5. Пробег до -»-                  |                                                        | I8_S_DIST        | N[12,4]       |
|               | 5.8.6. Время последнего отключения    |                                                        | I8_E_TIME        | C[17]         |
|               | 5.8.7. Пробег после -»-               |                                                        | I8_E_DIST        | N[12,4]       |

# ПРИЛОЖЕНИЕ 2

#### Описание полей датасетов группы DS\_data\_...

| Описание                                   | Название  | Тип     |
|--------------------------------------------|-----------|---------|
| Серийный номер                             | SERNUM    | N[6]    |
| Тип:                                       | TYPE      | N[3]    |
| 0 – координаты;                            |           |         |
| 1 – аналоговые данные;                     |           |         |
| 2 – счётчики 1-2;                          |           |         |
| 3 – счётчики 3-4;                          |           |         |
| 4 – характеристика движения;               |           |         |
| 5 – событие;                               |           |         |
| 6 – 1-wire ID водителя;                    |           |         |
| 7 – 1-wire температура 1-4;                |           |         |
| 8 – 1-wire температура 5-8;                |           |         |
| 9 – RS-485: датчики LLS 1-4;               |           |         |
| 10 – RS-485: датчики LLS 5-8;              |           |         |
| 11 – CAN1: скор., упр расход;              |           |         |
| 12 – CAN2: уровни топлива;                 |           |         |
| 13 – CAN3: обороты, моточасы;              |           |         |
| 14 – CAN4: температура;                    |           |         |
| 15 – CAN5: пробеги общ. и сут.;            |           |         |
| 16 – САN6: нагрузка на колёса;             |           |         |
| 17 – CAN7: записи пользователя;            |           |         |
| 18 – счётчики 5-6;                         |           |         |
| 19 – счётчики 7-8;                         |           |         |
| 20 – RS-485: объём заправки;               |           |         |
| 21 – RS-485: расход топлива;               |           |         |
| 22 – RS-485: продолжительность. заправки;  |           |         |
| 23 – RS-485: расширитель входов;           |           |         |
| 24 – RS-485: пассажиропоток;               |           |         |
| 25 – RS-485: вес (уровень);                |           |         |
| 26 – CAN: коды ошибок;                     |           |         |
| 27 – CAN: калькулированный расход топлива; |           |         |
| 28 – CAN: режим работы;                    |           |         |
| 29 – CAN: вспомогательная запись           |           |         |
| Время                                      | DATETIME  | C[17]   |
| Время в формате TDateTime                  | TDATETIME | N[13,7] |
| Долгота                                    | LONGITUDE | C[11]   |
| Широта                                     | LATITUDE  | C[10]   |
| Высота                                     | ALTITUDE  | N[8,3]  |

| Описание             | Название | Тип     |
|----------------------|----------|---------|
| Пробег               | DISTANCE | N[12,4] |
| Скорость             | SPEED    | N[6,1]  |
| Датчик 1             | 11       | L[1]    |
| Датчик 2             | 12       | L[1]    |
| Датчик 3             | 13       | L[1]    |
| Датчик 4             | 14       | L[1]    |
| Датчик 5             | 15       | L[1]    |
| Датчик б             | l6       | L[1]    |
| Датчик 7             | 17       | L[1]    |
| Датчик 8             | 18       | L[1]    |
| Напряжение питания   | VOLTAGE  | N[4]    |
| Аналоговый вход 1    | ANALOG1  | N[4]    |
| Аналоговый вход 2    | ANALOG2  | N[4]    |
| Счётчик 1            | COUNTER1 | N[10]   |
| Счётчик 2            | COUNTER2 | N[10]   |
| Счётчик 3            | COUNTER3 | N[10]   |
| Счётчик 4            | COUNTER4 | N[10]   |
| Счётчик 5            | COUNTER4 | N[10]   |
| Счётчик б            | COUNTER4 | N[10]   |
| Счётчик 7            | COUNTER4 | N[10]   |
| Счётчик 8            | COUNTER4 | N[10]   |
| Показания счётчика 1 | T1       | N[7,1]  |
| Показания счётчика 2 | T2       | N[7,1]  |
| Показания счётчика 3 | Т3       | N[7,1]  |
| Показания счётчика 4 | T4       | N[7,1]  |
| Показания счётчика 5 | T5       | N[7,1]  |
| Показания счётчика 6 | T6       | N[7,1]  |
| Показания счётчика 7 | T7       | N[7,1]  |
| Показания счётчика 8 | T8       | N[7,1]  |
| Расход 1             | FUEL1    | N[11,3] |
| Расход 2             | FUEL2    | N[11,3] |
| Расход 3             | FUEL3    | N[11,3] |
| Расход 4             | FUEL4    | N[11,3] |
| Бак 1                | LEVEL1   | N[9,3]  |
| Бак 2                | LEVEL2   | N[9,3]  |

| Описание               | Название  | Тип     |
|------------------------|-----------|---------|
| Бак 3                  | LEVEL3    | N[9,3]  |
| Бак 4                  | LEVEL4    | N[9,3]  |
| Уровень топлива LLS1   | LLS1      | N[4]    |
| Уровень топлива LLS2   | LLS2      | N[4]    |
| Уровень топлива LLS3   | LLS3      | N[4]    |
| Уровень топлива LLS4   | LLS4      | N[4]    |
| Уровень топлива LLS5   | LLS5      | N[4]    |
| Уровень топлива LLS6   | LLS6      | N[4]    |
| Уровень топлива LLS7   | LLS7      | N[4]    |
| Уровень топлива LLS8   | LLS8      | N[4]    |
| Расход топлива CAN1    | CAN1_FUEL | N[12,3] |
| Уровень топлива CAN2-1 | CAN2_LVL1 | N[3]    |
| Уровень топлива CAN2-2 | CAN2_LVL2 | N[3]    |
| Уровень топлива CAN2-3 | CAN2_LVL3 | N[3]    |
| Уровень топлива CAN2-4 | CAN2_LVL4 | N[3]    |
| Уровень топлива CAN2-5 | CAN2_LVL5 | N[3]    |
| Уровень топлива CAN2-6 | CAN2_LVL6 | N[3]    |
| Моточасы САN3          | CAN3_MHS  | N[12,3] |
| 1-wire ID водителя     | W_IDD     | C[12]   |
| 1-wire температура 1   | W_T1      | N[5,1]  |
| 1-wire температура 2   | W_T2      | N[5,1]  |
| 1-wire температура 3   | W_T3      | N[5,1]  |
| 1-wire температура 4   | W_T4      | N[5,1]  |
| 1-wire температура 5   | W_T5      | N[5,1]  |
| 1-wire температура б   | W_T6      | N[5,1]  |
| 1-wire температура 7   | W_T7      | N[5,1]  |
| 1-wire температура 8   | W_T8      | N[5,1]  |

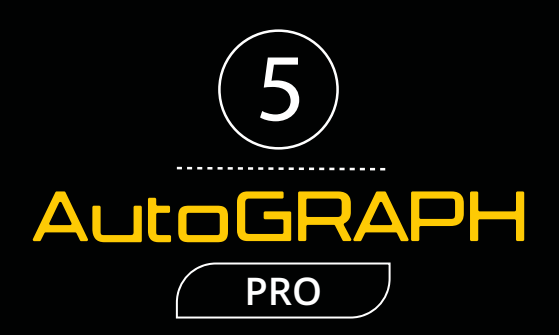

### ООО «ТехноКом»

Все права защищены © Челябинск, 2017 www.tk-nav.ru mail@tk-chel.ru